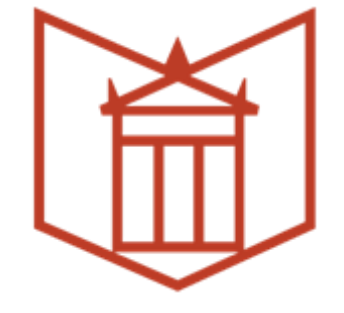

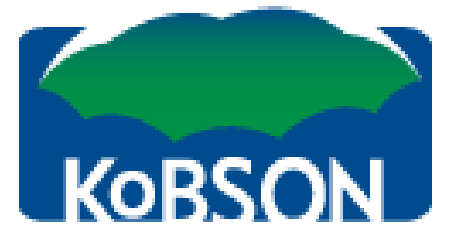

## Цитатни индекси и вредновање научноистраживачког рада

#### Александра Поповић

Универзитетска библиотека "Светозар Марковић", **popovic@unilib.rs** 

Едукација стипендиста Министарства просвете, науке и технолошког развоја Народна библиотека Србије, 27 – 28. октобар 2020.

### План предавања

- Теоретски уводни део
- Импакт фактор
  - → Листе: SCI, SSCI (ISI, JCR), ESCI,
    листе домаћих часописа
    → Категоризација часописа,
    - бодовање радова
- Цитатни индекси (Web of Science), SCOPUS, Google Scholar, национални цитатни индекс -СЦИндекс

### Процена научних резултата (1)

 Публикације имају веома значајну улогу у процени резултата рада научника, од којих директно зависи њихов положај и напредовање у академској средини.

#### Процена научних резултата (2)

- Чешће се помињу "вебометријски " или "алтметријски" индикатори - број преузимања и прегледа (download, viewed)
- Друштвене мреже/дискусије Facebook, Twitter + блогови, научне друштвене мреже (ResearchGate, Linkedin)
- Преузимање у цитатним менаџерима (Mendeley, Zotero)
- Цитираност Google Scholar
- Енциклопедија Википедија
- Препоручени чланци

## Библиометријски индикатори

### Библиометрија

Део науке о науци који проучава науку преко квантитативних индикатора назива се наукометрија, а њен део је библиометрија.

Носиоци информација су публикације, цитати, секундарни извори информација о публикацијама (библиографије, базе података, web...)

## Библиометријски индикатори

- Импакт фактор
- Хиршов индекс

# **Impact Factor**

- Импакт фактор за посматрану годину је бројна вредност која се добија тако што се број цитата у посматраној години за радове публиковане у последње две године подели са бројем радова публикованих у последње две године у посматраном часопису.
- Представља просечну очекивану цитираност сваког чланка објављеног у том часопису у датој години
- Петогодишњи ИФ је погоднији за области у којима се мање публикује

#### Th: 14/1911145, KOBSON

Þ

V

Priča o IF

CPTi SRL

INFORMACIJE

NAUKA U SRBIJI

MOŽDA VAM ZATREBA

KoBSON

SERVISI

Google alati

Razrešavanje

Čemu služi

Vrednovanje

Open Access

Intelektualna prava

SUGESTIJE i ZAMERKE

Početak / MOŽDA VAM ZATREBA / Vrednovanje / Priča o IF /

EleČas EleKnjige Naši u WOS Pomoć

#### Kako se računa impakt faktor

Brojna vrednost impakt faktora dobija se tako što se broj citata za dve poslednje godine podeli brojem objavljenih radova u te dve godine.

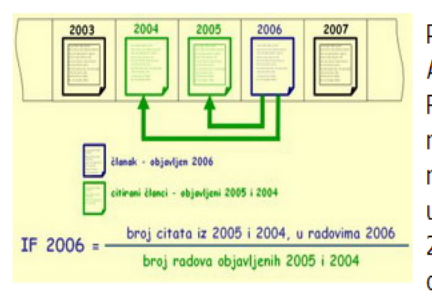

Primer: Časopis American Economic Review je u svim radovima iz referisanih časopisa u WoS objavljenim 2006. godine bio citiran 5913 puta.

Impresum

+

**\_f@** 🕿

KAKO KORISTITI Kobson 🕚

(oBSON ZA POČETNIKE

SKRACENICE NA KoBSONu 🕨

🖓 🔹 🍕 100% 🔹

😜 Internet

)oiSerbia

Brza stranica

ESTA PITANJA O:

Od tog broja 584 puta su citirani radovi koji su objavljeni u 2005, a 2186 puta oni radovi koji su objavljeni 2004. godine. Taj časopis je u 2005-oj objavio 148 radova, a u 2004-oj godini 193 rada. Tada se njegov faktor uticaja računa na sledeći način: (584 + 2186)/(148 + 193)=8.12 Znači, impakt faktor časopisa American Economic Review za 2006. godinu je 8.12. Ovako izračunat faktor uticaja eliminiše razlike koje su mogle da nastanu kao posledica veće periodičnosti (više brojeva godišnje) ili dužinom izlaženja časopisa.

IF je tema diskusije i u međunarodnoj naučnoj zajednici, pa to neki vide i ovako (ovo je šala).

#### Petogodišni (5-year) Impakt faktor

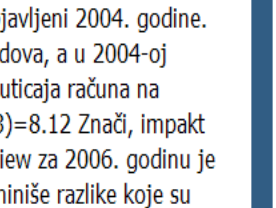

# H - index

- Хиршов индекс је број који казује да је посматрани научник објавио *h* радова који су сви били цитирани најмање *h* пута. Што је број већи, то су и радови посматраног научника у просеку утицајнији.
- Све чешће се тражи

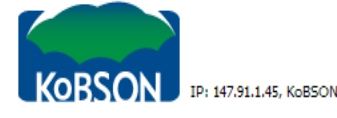

Þ

Þ

Þ

.

CPT6 SRL

INFORMACIJE

NAUKA U SRBIJI

MOŽDA VAM ZATREBA

KoBSON

SERVISI

Google alati

Razrešavanje

Čemu služi

Vrednovanje

Open Access

Intelektualna prava

SUGESTIJE i ZAMERKE

#### Početak / MOŽDA VAM ZATREBA / Vrednovanje / H - index /

EleČas

EleKnjige Naši u WOS

Pomoć

#### Impresum

Zašto H–indeks?

H - index

U istraživačkoj zajednici postoji stalna potreba da se uspostave kriterijumi za vrednovanje naučne produkcije pojedinačnih istraživača, univerziteta, institucija, kao i samog naučnog izdavaštva. Do skora se najčešće koristio Impakt faktor časopisa, ali se poslednjih godina testiraju i nove mere. Među njima se posebno ističe H-indeks.

H-indeks je pokazatelj naučne uspešnosti istraživača koji istovremeno uzima u obzir kako naučnu produktivnost istraživača, merenu brojem objavljenih radova, tako i uticaj, mereno brojem citata tih radova u drugim radovima. Dakle, za svakog pojedinačnog istraživača (ili grupu istraživača ili instituciju) moguće je izračunati H-indeks na osnovu broja objavljenih radova i citiranosti tih radova u radovima drugih istraživača.

Ime potiče od Jorge Hirša (Jorge E. Hirsch), fizičara koji je ovu meru predložio i predstavio je u članku objavljenom 2005. godine. H-indeks je zbog jednostavnosti izračunavanja i određenih prednosti koje ima u odnosu na druge pokazatelje naučne uspešnosti za kratko vreme postao veoma popularna mera za evaluaciju naučnog rada, sudeći prema prisutnosti H-indeksa u obe svetske citatne baze (Web of Science i SCOPUS).

#### Šta je H–indeks i kako se računa?

Lista objavljenih radova se uredi prema opadajućoj vrednosti dobijenih citata za te radove. Na taj način, redni broj 1 će imati rad sa najvećim brojem citata, sledeći rad sa manjim ili istim brojem citata će dobiti redni broj 2 i tako dalje. Ako obeležimo redne brojeve radova sa N, a citiranost radova sa C. Vrednost H-indeksa predstavlja najveću vrednost rednog broja za koju je C  $\geq$  N, tj. onaj broj radova koji imaju veći broj citata od rednog broja poslednjeg rada u toj grupi.

Formalno rečeno, naučnik ima indeks h ako h radova od njegovih (ili njenih) M (broj objavljenih radova) radova imaju najmanje h citata, a ostalih M – h radova imaju najviše h citata.

Na primer: istraživač koji je objavio radove A-I ima vrednost H-indeksa 6.

| Redni broj | Rad | Broj citata |
|------------|-----|-------------|
| 1          | А   | 12          |
| 2          | В   | 11          |
| 3          | С   | 11          |
| 4          | D   | 10          |
| 5          | E   | 8           |
| 6          | F   | 7           |
| _          | -   | -           |

NOVI KORISNICI Ko ima pravo pristupa Kome je KoBSON dostupan KAKO KORISTITI KOBSON Pretraživanje časopisa Pretraživanje časopisa Pretraživanje časopisa RoBSON ZA POČETNIKE ČESTA PITANJA O: Dostupnosti KOBSON-a Našiu WOS Našim časopisima Citiranosti autora SKRAĆENICE NA KOBSONU DoiSerbia Brza stranica

😜 Internet

🖓 🔹 🔍 100% 💌

## Понашање научника

- Када је основни критеријум вредновања био број публикација, јавила се крилатица "Publish or perish" а број радова је почео да расте.
- Када су за вредновање почели да се користе цитати, појавила се крилатица or "Be cyted or die" и просечан број цитата по раду је порастао.

## Цитатни индекси

### Јуџин Гарфилд, творац првог цитатног индекса

- 1958. основао је Institute for Scientific Information (ISI)
- 1962. је почео са објављивањем цитатног индекса за 1961. годину из области природних наука, технике и медицине
- 1992. ISI купује корпорација Thomson
- 2008. проширује се, купује медијску кућу Reuters, постају Thomson Reuters
- 2017. преузима Clarivate Analytics

# $WoS \rightarrow JCR$

Web of Science (од 1996. до данас)

- ▶ Science Citation Index Expanded<sup>™</sup>
- Social Sciences Citation Index<sup>®</sup>
- Arts & Humanities Citation Index<sup>®</sup>
- Emerging Sources Citation Index (ESCI) база од 2015.
  године
- Две секције зборника радова са конференција (од 2001. до данас)
- CPCI-S Conference Proceedings Citation Index Science
- CPCI-SSH Conference Proceedings Citation Index Social Science & Humanities

# **Journal Citation Reports**

- ▶ Обрадом резултата из наведених цитатних индекса настала је база података Journal Citation Reports која садржи податке о часописима сврстаним по категоријама у оквиру којих су рангирани по импакт фактору. → SCI, ISI листа.
- Постоји JCR/ Social Science Edition и JCR/ Science Edition.
- He постоји Arts & Humanities Science JCR

## Нормативна акта

Правилник о поступку и начину вредновања и квантитативном исказивању научноистраживачких резултата истраживача (Службени гласник 24/2016, 21/2017)

Науке разврстане на:

- 1) Природно-математичке и медицинске
- 2) Техничко-технолошке и биотехничке
- 3) Друштвене
- 4) Хуманистичке

## Категорија М20

- M21а часопис у првих 10% са листе SCI или SSCI (рад у међународном часопису изузетних вредности) – 10 бодова
- M21 часопис у првих 30% са листе SCI или SSCI (рад у врхунском међународном часопису) – 8 бодова
- M22 часопис у следећих 30% са листе SCI или SSCI (рад у истакнутом међународном часопису) – 5 бодова

# Категорија М20

- М23 часопис у преосталих 40% са листе SCI или SSCI (рад у међународном часопису) – 3 бода (4 бода). У области друштвено-хуманистичких наука и часописи који се налазе у WoS-y, а немају ИФ, као и часописи означени као Q1 у SJR (Scimago Journal and Country Rank)
- М24 национални часопис међународног значаја верификован посебном одлуком матичних одбора; у области друштвено-хуманистичких наука и часописи означени као Q2 и Q3 у SJR – 2 бода за природноматематичке и медицинске науке; 3 бода за техничкотехнолошке и биотехничке и друштвене науке; 4 бода за хуманистичке науке

## Категоризација часописа националног значаја М50

- M51 водећи часопис националног значаја – 2 бода
- M52 часопис националног значаја 1.5 бод
- M53 научни часопис 1 бод

# Цитираност/Утицајност

 Утицајност научних резултата се исказује кроз цитираност и Хиршов индекс

# Цитати

- хетероцитати (прави цитати) аутори цитирају друге ауторе
- коцитати аутори цитирају друге ауторе са којима су писали неки ранији рад
- Аутоцитати (самоцитати) аутори цитирају своје претходне радове

# ЕлеЧас страница

### ЕлеЧас страница, одабир категорија

|                                                       |                    |          | 0                 |                      |      |
|-------------------------------------------------------|--------------------|----------|-------------------|----------------------|------|
|                                                       |                    | Trazite  | Q                 | udaljeni pristup 🔳 🖙 | f un |
| EleCas > EleKnjige > Naši u WOS > Brza stranica >     | Pomoč > Impresum > |          |                   | Pratite nas:         | T Y  |
|                                                       |                    |          |                   |                      |      |
| reči u naslovu časopisa                               | ISSN               |          | KoBSON lista      |                      | ~    |
|                                                       |                    |          | Važno             |                      | ~    |
| oblast                                                |                    |          | Ŏi-i              |                      | _    |
| izaberite oblast                                      |                    | <b>•</b> | Casopisi u papirr |                      | `    |
| Religion (current - Sociology)                        |                    | <b>^</b> | Nazivi disciplina |                      | ~    |
| Remote Sensing                                        |                    |          |                   |                      |      |
| Reproductive Biology                                  |                    |          |                   |                      |      |
| Reproductive Systems (current - Reproductive Biology) |                    |          |                   |                      |      |
| Respiratory System                                    |                    |          |                   |                      |      |
| Rheumatology                                          |                    |          |                   |                      |      |
| Robotics                                              |                    |          |                   |                      |      |
| Social Issues                                         |                    |          |                   |                      |      |
| Social Sciences, Biomedical                           |                    |          |                   |                      |      |
| Social Sciences, Interdisciplinary                    |                    |          |                   |                      |      |
| Social Sciences, Mathematical Methods                 |                    |          |                   |                      |      |
| Social Work                                           |                    | bia      | a                 |                      |      |
| Sociology                                             |                    |          |                   |                      |      |
| C 1 C 1                                               |                    |          |                   |                      |      |

### Категорија: Sociology, 150 часописа

#### Pronađeno: 1-20 / 150 časopisa

oblast: Sociology

| ISSN      | Naslov -                             | Servisi | IF 2019          |                  |
|-----------|--------------------------------------|---------|------------------|------------------|
| 0360-0572 | Annual Review of Sociology           | EB JS   | <u>Int</u> 6.400 | <b>≣</b> detalji |
| 0003-1224 | American Sociological Review         | JS SG   | <b>dul</b> 6.372 | ≣detalji         |
| 0160-7383 | Annals of Tourism Researc Journal of | SD      | Lttl 5.908       | <b>≣</b> detalji |
| 1369-118X |                                      |         | <b>dil</b> 4.559 | <b>≣</b> detalji |
| 0049-1241 | Sociological Methods and Research    | 56      | Lttl 4.508       | IF за            |
| 1475-1461 | Socio-Economic Review                | ØX      | Lttl 3.774       | 2019.            |
| 0038-0407 | Sociology of Education               | JS SG   | <b>111</b> 3.647 | ≣detalji         |
| 0002-9602 | American Journal of Sociology        | JS      | Jul 3.232        | <b>≣</b> detalji |
| 0950-0170 | Work, Employment and Society         | SG      | Jul 3.171        | ≣detalji         |
|           |                                      |         |                  |                  |

## **Impact Factor**

#### Početak / SERVISI

| Podaci o časopisu          |                 |                               |                |       |       |       |       |       |       |       |       |  |
|----------------------------|-----------------|-------------------------------|----------------|-------|-------|-------|-------|-------|-------|-------|-------|--|
| ISSN                       | 000:            | 0002-9602                     |                |       |       |       |       |       |       |       |       |  |
| Naslov                     | Ame             | American Journal of Sociology |                |       |       |       |       |       |       |       |       |  |
| Skr. naslov (ISI)          | AM J SOCIOL     |                               |                |       |       |       |       |       |       |       |       |  |
| иф обрачунат за 2          |                 |                               |                |       |       |       |       |       |       |       |       |  |
| Rang časopisa u Journal Ci | tation <b>F</b> | Report-u za pe                | eriod 1981-201 | 19    |       |       |       |       | годи  | не    |       |  |
|                            |                 | Starija godi                  | išta (1981 – 1 | 992)  |       |       |       |       |       |       |       |  |
|                            | "               | 2010                          | 2011           | 2012  | 2013  | 2014  | 2015  | 2016  | 2017  | 2018  | 2019  |  |
|                            | <b>*</b>        |                               |                |       |       |       |       |       |       |       |       |  |
| oblast / impakt faktor     |                 | 3.358                         | 3.169          | 3.414 | 4.045 | 3.545 | 2.574 | 3.088 | 3.764 | 4.458 | 3.232 |  |

Rang časopisa prema PETOGODIŠNJEM impakt faktoru 2007-2019

|                        |   | Starija godi | išta (1981 – 1 | 992)  |       |       |       |       |          |          |       |
|------------------------|---|--------------|----------------|-------|-------|-------|-------|-------|----------|----------|-------|
|                        | « | 2010         | 2011           | 2012  | 2013  | 2014  | 2015  | 2016  | 2017     | 2018     | 2019  |
| oblast / impakt faktor |   | 5.113        | 4.561          | 5.239 | 4.912 | 5.326 | 5.811 | 6.095 | 5.678    | 5.903    | 5.897 |
| Casialagu              |   | 0/100        | 2/120          | 2/120 | 2/120 | 2/142 | 2/142 | 2/142 | A /1 A 7 | A /1 A O | 4/150 |

## Категорија: Biology

| IP: 147.91.1.41, RC | ON Traži    | te           | Q udaljeni pr   | istup 🔒 🕩 🚠 | СРЋ        |   |                           |   |   |
|---------------------|-------------|--------------|-----------------|-------------|------------|---|---------------------------|---|---|
| EleČas >            | EleKnjige > | Naši u WOS > | Brza stranica > | Pomoć >     | Impresum > |   | Pratite nas:              | f | y |
| reči u naslovu      | časopisa    |              |                 | ISSN        |            |   | KoBSON lista              |   | ~ |
|                     |             |              |                 |             |            |   | Važno                     |   | ~ |
| oblast<br>Biology   |             |              |                 |             |            | • | Časopisi u papirnoj formi |   | ~ |
| Servisi             |             |              |                 |             |            | · | Nazivi disciplina         |   | ~ |
| izaberite s         | ervis       |              |                 |             |            | • |                           |   |   |
|                     |             | Pr           | etraživanje     |             |            |   |                           |   |   |

## 93 часописа у категорији Биологија

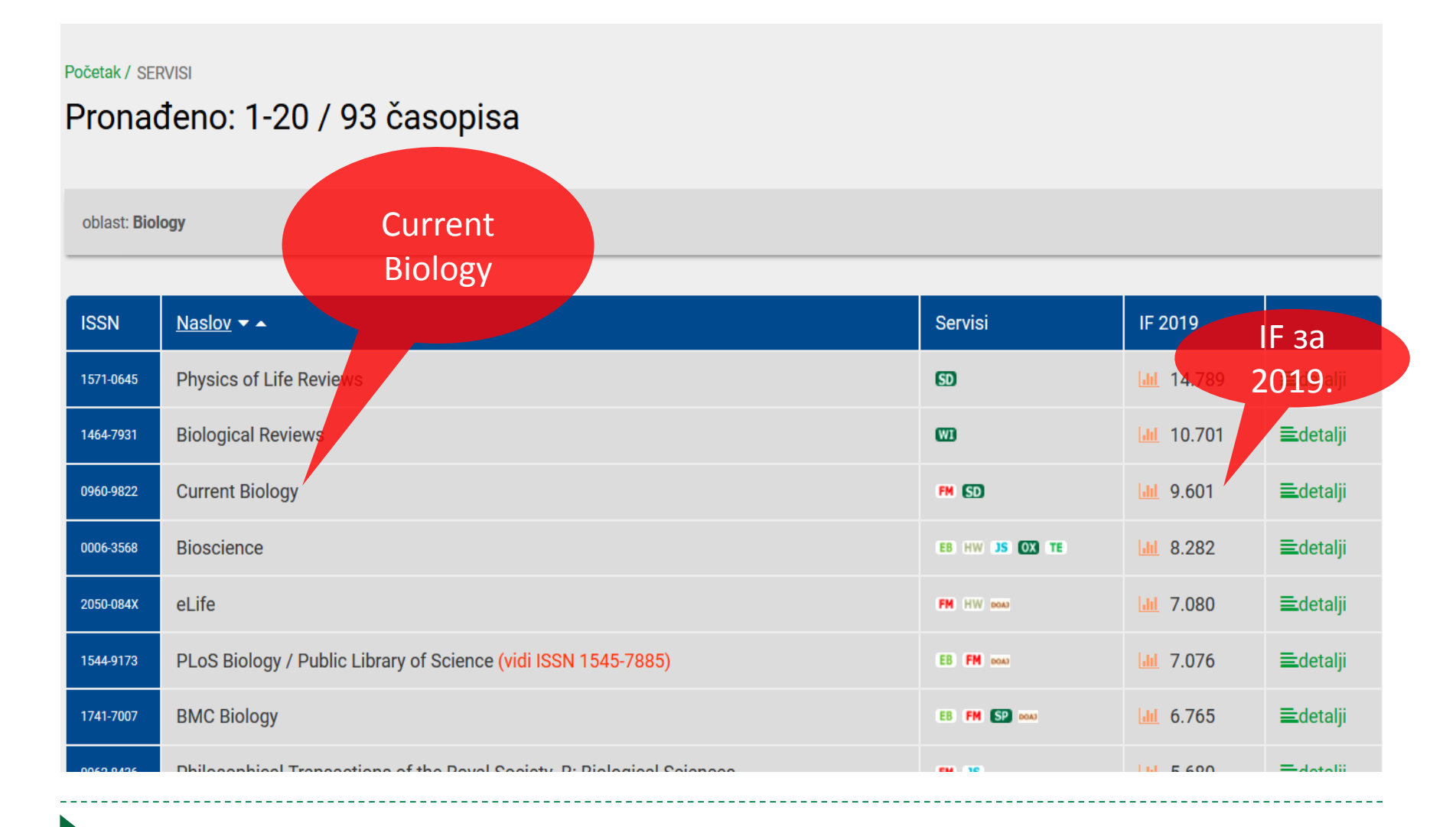

### **Impact Factor**

| EleČas > | EleKnjige > | Naši u WOS > | Brza stranica > | Pomoć > | Impresum > | Pratite nas: | f |
|----------|-------------|--------------|-----------------|---------|------------|--------------|---|
|          |             |              |                 |         |            |              |   |

#### očetak / SERVISI

| Podaci o časopisu |                 |  |  |  |  |  |  |
|-------------------|-----------------|--|--|--|--|--|--|
| ISSN              | 0960-9822       |  |  |  |  |  |  |
| Naslov            | Current Biology |  |  |  |  |  |  |
| Skr. naslov (ISI) | CURR BIOL       |  |  |  |  |  |  |

| Rang časopisa u Journal Cit         | Rang časopisa u Journal Citation Report-u za period 1981-2019 ИФ обрачунат за 2 |                               |        |        |        |        |        |        |        |        |        |  |  |
|-------------------------------------|---------------------------------------------------------------------------------|-------------------------------|--------|--------|--------|--------|--------|--------|--------|--------|--------|--|--|
|                                     |                                                                                 | Starija godišta (1981 – 1992) |        |        |        |        |        | године |        |        |        |  |  |
|                                     | «                                                                               | 2010                          | 2011   | 2012   | 2013   | 2014   | 2015   | 2016   | 2017   | 2018   | 2019   |  |  |
| oblast / impakt faktor              |                                                                                 | 10.026                        | 9.647  | 9.494  | 9.916  | 9.571  | 8.983  | 8.851  | 9.251  | 9.193  | 9.601  |  |  |
| Biochemistry & Molecular<br>Biology |                                                                                 | 16/286                        | 18/290 | 19/290 | 19/291 | 15/290 | 19/289 | 19/290 | 17/293 | 20/299 | 24/297 |  |  |
| Biology                             |                                                                                 |                               |        |        |        |        |        |        |        |        | 3/93   |  |  |
| Cell Biology                        |                                                                                 | 18/178                        | 17/181 | 22/185 | 19/185 | 20/184 | 20/187 | 19/190 | 19/190 | 19/193 | 24/195 |  |  |

### Реферисани часописи у Web of Science

#### Referisani časopisi

U okviru redovne aktivnosti KoBSON prati dostupnost časopisa koji izlaze u Srbiji u međunarodnim bazama podataka, kao i klasifikaciju domaćih časopisa na stranicama Ministarstva nauke.

Referisani u Web of Science (WoS) Referisani u ESCI (Emerging Sources Citation Index) Referisani u Journal Citation Report-u (JCR) Referisani u Scopus-u Referisani u Medline-u Kategorizacija časopisa na veb stranici Ministarstva nauke

#### Referisani u Web of Science (WoS)

AHCI, SCIe, SSCI

|   | Naziv časopisa                               | Period |
|---|----------------------------------------------|--------|
| 1 | Acta Veterinaria                             | 1976-  |
| 2 | Applicable Analysis and Discrete Mathematics | 2007-  |
| 3 | Archives of Biological Sciences              | 2007-  |
|   |                                              |        |

## Реферисани часописи у Web of Science

| 15 | Nuclear Technology and Radiation Protection | 2008- |
|----|---------------------------------------------|-------|
| 16 | Panoeconomicus                              | 2008- |
| 17 | Processing and Application of Ceramics      | 2013- |
| 18 | Psihologija                                 | 2007- |
| 19 | Science of Sintering                        | 2003- |
| 20 | Serbian Astronomical Journal                | 2011- |
| 21 | Srpski arhiv za celokupno lekarstvo         | 2008- |
| 22 | Thermal Science                             | 2007- |
| 23 | Vojnosanitetski pregled                     | 2008- |
| 24 | Zograf                                      | 2008- |

#### **Emerging Sources Citation Index (ESCI)**

#### Emerging Sources Citation Index (ESCI)

Emerging Sources Citation Index - u okviru servisa Web of Science (WoS) od 2015. godine, u bazi ESCI se privremeno referišu časopisi koji još uvek nisu prošli čitav proces evaluacije za uključivanje u redovne baze (AHCI, SCIe, SSCI). Na taj način se povećava transparentnost procesa odabira časopisa.

Radovi iz ovih časopisa se ne uključuju u servis Naši u WoS. Tek nakon što časopis prođe kompletan proces evalucije i bude priključen nekoj od baza AHCI, SCIe ili SSCI, radovi publikovani u njemu biće preuzeti i vidljivi u Naši u WoS.

Detaljne informacije možete pronaći ovde.

Lista naših časopisa referisanih na ESCI listi (zaključno sa 24.08.2020.)

Deferies ni II. Journal Ottetion Depart II ( 100)

### Реферисани y Journal Citation Report-и (JCR)

#### Referisani u Journal Citation Report-u (JCR)

| Naslov                                                  | 2014  | 2015    | 2016                  | 2017  | 2018  | 2019            |
|---------------------------------------------------------|-------|---------|-----------------------|-------|-------|-----------------|
| Acta Veterinaria - Beograd                              | 0.375 | 0.741   | Title<br>Suppressions | 0.604 | 0.656 | 0.693           |
| Applicable Analysis and Discrete<br>Mathematics         | 0.860 | 0.787   | 0.762                 | 0.887 | 0.967 | 1.500           |
| Archives of Biological Sciences                         | 0.718 | 0.367   | 0.352                 | 0.648 | 0.554 | 0.719           |
| Botanica Serbica                                        |       |         |                       |       |       | 0.460           |
| Chemical Industry and Chemical<br>Engineering Quarterly | 0.892 | 0.617   | 0.664                 | 0.944 | 0.806 | 0.720           |
| Computer Science and Information<br>Systems             | 0.477 | 0.623   | 0.837                 | 0.613 | 0.620 | 0.927           |
| Filomat                                                 | 0.638 | 0.603   | 0.695                 | 0.635 | 0.789 | 0.848           |
| Genetika                                                | 0.347 | 0.308   | 0.351                 | 0.392 | 0.459 | 0.403           |
| Hemijska industrija                                     | 0.364 | 0.437   | 0.459                 | 0.591 | 0.566 | 0.407           |
| Int Journal of Electrochemical Science                  | 1.500 | 1.692   | 1.469                 | 1.369 | 1.284 | 1.573           |
| Journal of Medical Biochemistry                         | 1.045 | 0.742   | 1.148                 | 1.378 | 2.000 | Title<br>Suppr. |
| Journal of Mining and Metallurgy: Sec B                 | 0.832 | 1.239   | 0.804                 | 1.400 | 0.859 | 1.134           |
| Journal of the Serbian Chemical Society                 | 0.871 | 0.970   | 0.822                 | 0.797 | 0.828 | 1.097           |
| MATCH-Comm Math Comp Chemistry                          | 1.466 | 3.858   | 3.139                 | 2.580 | 2.126 | 1.949           |
| Nuclear Technology and Radiation<br>Protection          | 0.560 | 0.372   | 0.620                 | 0.429 | 0.614 | 1.057           |
| Panoeconomicus                                          | 0.770 | 0.412   | 0.444                 | 0.438 | 0.594 | 0.508           |
| Processing and Application of Ceramics                  |       | 0.944   | 1.070                 | 1.152 | 0.976 | 0.968           |
| Psihologija                                             | 0.232 | 0.474   | 0.333                 | 0.396 | 0.545 | 0.333           |
| Publications de l Institut Mathematique-<br>Beograd     | 0.270 | Dropped | ESCI                  | ESCI  | ESCI  | ESCI            |

### Реферисани y Journal Citation Report-и (JCR)

| Publications de l'Institut Mathematique-<br>Beograd | 0.270 | Dropped | ESCI  | ESCI  | ESCI  | ESCI  |
|-----------------------------------------------------|-------|---------|-------|-------|-------|-------|
| Science of Sintering                                | 0.575 | 0.781   | 0.736 | 0.667 | 0.885 | 1.172 |
| Serbian Astronomical Journal                        | 0.704 | 0.429   | 0.529 | 0.840 | 0.833 | 0.565 |
| Srpski arhiv za celokupno lekarstvo                 | 0.233 | 0.277   | 0.253 | 0.300 | 0.299 | 0.142 |
| Thermal Science                                     | 1.222 | 0.939   | 1.093 | 1.433 | 1.541 | 1.574 |
| Vojnosanitetski pregled                             | 0.292 | 0.355   | 0.367 | 0.405 | 0.272 | 0.152 |

## Категоризација домаћих часописа

U cilju poboljšanja kvaliteta domaćeg naučnog periodičnog izdavaštva Ministarstvo je donelo Akt o uređivanju naučnih časopisa.

#### Kategorizacija časopisa (preuzeta sa veb stranice Ministarstva)

| naučna oblast                                               | 20082009 | <u>92010</u> | 2011  | 2012  | 2013  | 2014  | 2015  | <u>2016</u> | 2017  | <u>2018</u> | 2019  |
|-------------------------------------------------------------|----------|--------------|-------|-------|-------|-------|-------|-------------|-------|-------------|-------|
| Referisani u Web of Science                                 |          |              |       | lista | lista |       |       |             | lista | lista       | lista |
| Fizika                                                      | lista    | lista        | lista | lista | lista | lista | lista | lista       | lista | lista       | lista |
| Hemija                                                      | lista    | lista        | lista | lista | lista | lista | lista | lista       | lista | lista       | lista |
| Matematika i mehanika                                       | lista    | lista        | lista |       |       |       |       |             |       |             |       |
| Matematika, računarske nauke i<br>mehanika                  |          |              |       | lista | lista | lista | lista | lista       | lista | lista       | lista |
| Medicina                                                    | lista    | lista        | lista | lista | lista | lista | lista | lista       | lista | lista       | lista |
| Biologija                                                   | lista    | lista        | lista | lista | lista | lista | lista | lista       | lista | lista       | lista |
| Geonauka i astronomija                                      | lista    | lista        | lista | lista | lista | lista | lista | lista       | lista | lista       | lista |
| Elektronika i telekomunikacije                              | lista    | lista        | lista |       |       |       |       |             |       |             |       |
| Elektronika, telekomunikacije i<br>informacione tehnologije |          |              |       | lista | lista | lista | lista | lista       | lista | lista       | lista |
| Industrijski softver i informatika                          | lista    | lista        | lista |       |       |       |       |             |       |             |       |
| Mašinstvo                                                   | lista    | lista        | lista | lista | lista | lista | lista | lista       | lista | lista       | lista |
| Saobraćaj, urbanizam i<br>građevinarstvo                    | lista    | lista        | lista | lista | lista | lista | lista | lista       | lista | lista       | lista |
| Energetske tehnologije i<br>rudarstvo                       | lista    | lista        |       |       |       |       |       |             |       |             |       |
| Energetska efikasnost                                       | lista    | lista        |       |       |       |       |       |             |       |             |       |
| Energetika, rudarstvo i<br>energetska efikasnost            |          |              | lista | lista | lista | lista | lista | lista       | lista | lista       | lista |
| Materijali i hemijske tehnologije                           | lista    | lista        | lista | lista | lista | lista | lista | lista       | lista | lista       | lista |
| Biotehnologija i agroindustrija<br>(poljoprivreda)          | lista    | lista        | lista | lista | lista | lista | lista | lista       | lista | lista       | lista |

**ČESTA PITANJA O:** 

Dostupnosti KoBSON-a Naši u WoS Našim časopisima Citiranosti autora

#### SKRAĆENICE NA KoBSONu

DIGITALNI REPOZITORIJUM NARODN BIBLIOTEKE SRBIJE

NAĐI DOI

**GOOGLE SCHOLAR** 

DOISERBIA doiSerbia časopisi doiSerbia teze

**BRZA STRANICA** 

#### Newsletter

Prijavite se za newsletter email adresom

P

Prijavite se za newsletter

### Категоризација научних часописа 2019. годину (1)

#### КАТЕГОРИЗАЦИЈА МИНИСТАРСТВА НАУЧНИХ ЧАСОПИСА ЗА 2019. ГОДИНУ ЧИЈИ ИЗДАВАЧИ СУ ИЗ РЕПУБЛИКЕ СРБИЈЕ, а нису реферисани у Web of Science и у Journal Citation Report-у (JCR), за 2019. годину

#### Табела 8. Категоризација домаћих научних часописа за машинство за 2019. годину

| Бр. | ISSN                                | Наслов часописа                                                                              | Издавач                                                                     | 2019 |
|-----|-------------------------------------|----------------------------------------------------------------------------------------------|-----------------------------------------------------------------------------|------|
| 1.  | 0354-2025                           | Facta Universitatis. Series: Mechanical Engineering                                          | Универзитет у Нишу                                                          | M24  |
| 2.  | 1451-2092                           | FME Transactions                                                                             | Машински факултет, Београд                                                  | M24  |
| 3.  | 1450-5584                           | Theoretical and Applied Mechanics                                                            | Српско друштво за механику,<br>Београд                                      | M24  |
| 4.  | 0354-8996                           | Tribology in Industry                                                                        | Факултет инжењерских наука,<br>Крагујевац                                   | M24  |
| 5.  | 1820-6417                           | Facta Universitatis, Series:<br>Automatic Control and Robotics                               | Универзитет у Нишу                                                          | M51  |
| 6.  | 2620-0325<br>(раније 0354-<br>3870) | Advance Technologies and Materials (раније: Journal for<br>Technology of Plasticity)         | Факултет техничких наука -<br>Институт за производно машинство,<br>Нови Сад | M51  |
| 7.  | 1451-4117                           | Journal of Applied Engineering Science (раније: Istraživanja<br>i projektovanja za privredu) | Институт за истраживања и<br>пројектовања у привреди, Београд               | M51  |
#### Категоризација научних часописа 2019. годину (2)

| 1 | 3. | 2217-379 <b>X</b> | Journal of Graphic Engineering and Design               | Факултет техничких наука,<br>Департман за графичко инжењерство и<br>дизајн, Нови Сад                              | M52 |
|---|----|-------------------|---------------------------------------------------------|----------------------------------------------------------------------------------------------------|-----|
| 1 | 4. | 1821-1259         | Machine Design                                          | Факултет техничких наука,<br>Нови Сад                                                                             | M52 |
| 1 | 5. | 1450-5304         | Mobility & Vehicle Mechanics                            | Факултет инжењерских наука<br>Универзитета у Крагујевцу                                                           | M52 |
| 1 | 6. | 0042-8469         | Војнотехнички гласник                                   | Министарство одбране<br>Републике Србије: Универзитет<br>одбране у Београду и Медија центар<br>"Одбрана", Београд | M52 |
| 1 | 7. | 0354-6829         | ИМК – 14 –Истраживање и<br>развој у тешкој машиноградњи | Институт ИМК "14. октобар",<br>Крушевац и Факултет за машинство и<br>грађевинарство у Краљеву                     | M52 |
| 1 | 8. | 0350-2953         | Савремена пољопривредна<br>техника                      | Национално научно друштво за<br>пољопривредну технику, Нови Сад                                                   | M52 |

2

| 19. | 0354-9496                | Трактори и погонске машине  | Научно друштво за погонске<br>машине, тракторе и одржавање и<br>Пољопривредни факултет -<br>Институт за пољопривредну технику,<br>Нови Сад | M52 |
|-----|--------------------------|-----------------------------|----------------------------------------------------------------------------------------------------|-----|
| 20. | 2466-4677<br>e-2466-4847 | Applied Engineering Letters | Српски академски центар,<br>Нови Сад                                                                                                    | M53 |
| 21. | 0352-678X                | Процесна техника            | Савез машинских и електротехничких<br>инжењера и техничара Србије, Београд                                                                 | M53 |

#### Scimago Journal and Country Rank

### SCImago 63 домаћих часописа

| Home                                                                              | Journal Ra   | nkings       | Countr     | ry Ranking               | gs Viz To               | ools H                   | lelp Abou               | t Us                         |                             |                          |        |
|-----------------------------------------------------------------------------------|--------------|--------------|------------|--------------------------|-------------------------|--------------------------|-------------------------|------------------------------|-----------------------------|--------------------------|--------|
| All subject areas $\lor$ All subject                                              | t categories | $\sim$       | Serbia     |                          | ~                       | All type                 | es.                     | ~                            | 2018                        |                          | $\sim$ |
| 📄 Only Open Access Journals 📄 Only SciELO Jou                                     | ırnals 📄 Onl | y WoS Jo     | urnals ?   |                          | Displa                  | y journals w             | ith at least 0          | Citable [                    | Docs. (3years)              | ~ Ap                     | ply    |
|                                                                                   |              |              |            |                          |                         |                          |                         |                              | *                           | Download d               | ata    |
|                                                                                   |              |              |            |                          |                         |                          |                         |                              | 1 - 50                      | 0 of 63 🔍                | >      |
| Title                                                                             | Туре         | <b>↓</b> SJR | H<br>index | Total<br>Docs.<br>(2018) | Total Docs.<br>(3years) | Total<br>Refs.<br>(2018) | Total Cites<br>(3years) | Citable<br>Docs.<br>(3years) | Cites /<br>Doc.<br>(2years) | Ref. /<br>Doc.<br>(2018) |        |
| 1 Match                                                                           | journal      | 1.046<br>Q1  | 52         | 80                       | 261                     | 2706                     | 534                     | 261                          | 2.13                        | 33.83                    |        |
| 2 Journal of Medical Biochemistry 👌                                               | journal      | 0.523<br>Q2  | 14         | 75                       | 113                     | 1164                     | 161                     | 112                          | 1.59                        | 15.52                    | 8      |
| Applicable Analysis and Discrete<br>Mathematics 👌                                 | journal      | 0.490<br>Q2  | 19         | 30                       | 89                      | 789                      | 95                      | 88                           | 1.09                        | 26.30                    |        |
| <ul> <li>Facta Universitatis, Series:</li> <li>Mechanical Engineering </li> </ul> | journal      | 0.406<br>Q2  | 8          | 36                       | 103                     | 810                      | 199                     | 99                           | 2.35                        | 22.50                    |        |
| 5 Filomat 👌                                                                       | journal      | 0.383<br>Q2  | 24         | <mark>5</mark> 91        | 1205                    | 13631                    | 936                     | 1198                         | 0.76                        | 23.06                    | 8      |
| 6 Thermal Science 👌                                                               | journal      | 0.374<br>Q3  | 33         | 598                      | 1089                    | 14885                    | 1626                    | 1081                         | 1.56                        | 24.89                    | 8      |

This website uses cookies to ensure you get the best experience on our website

# Социологија

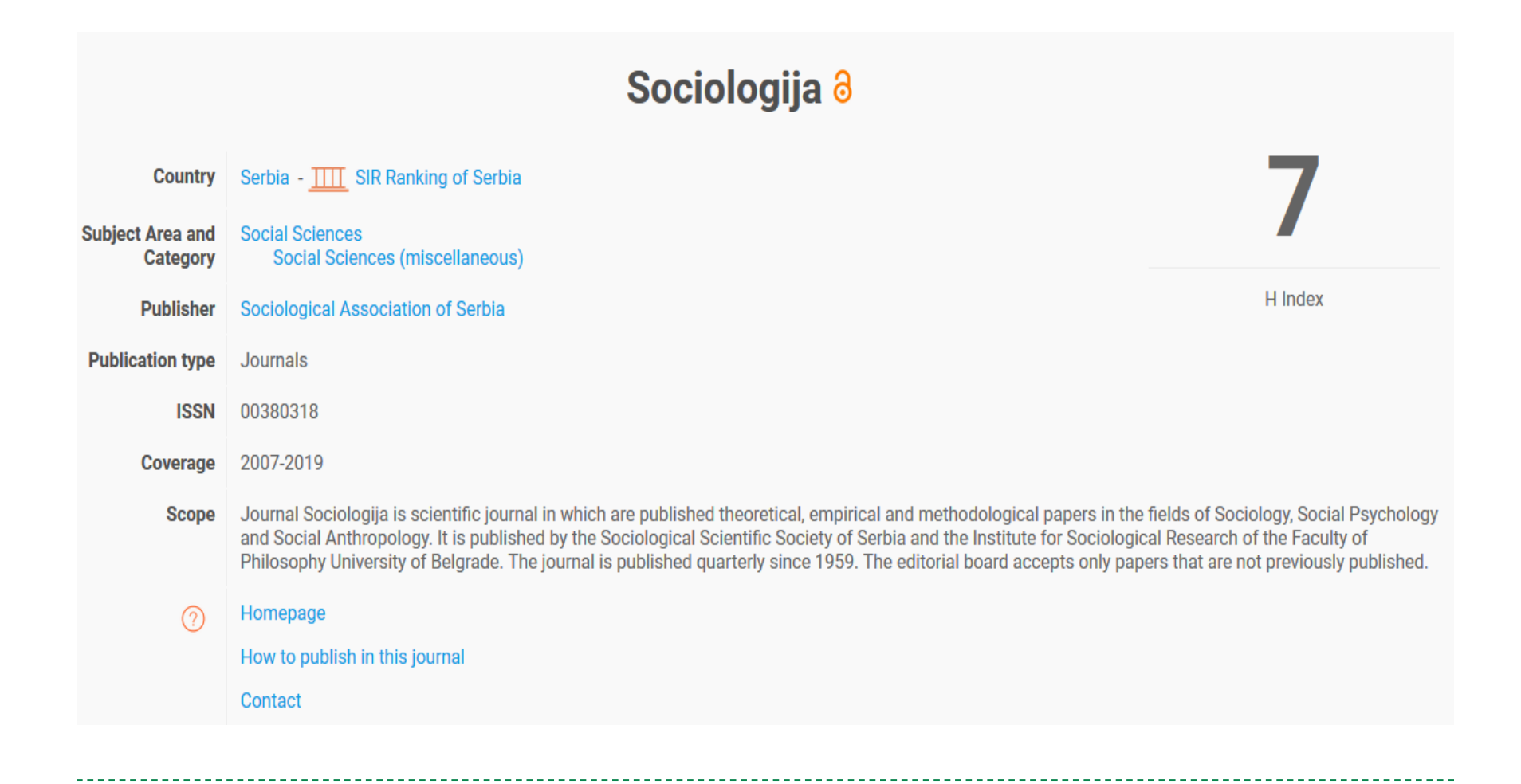

# Социологија

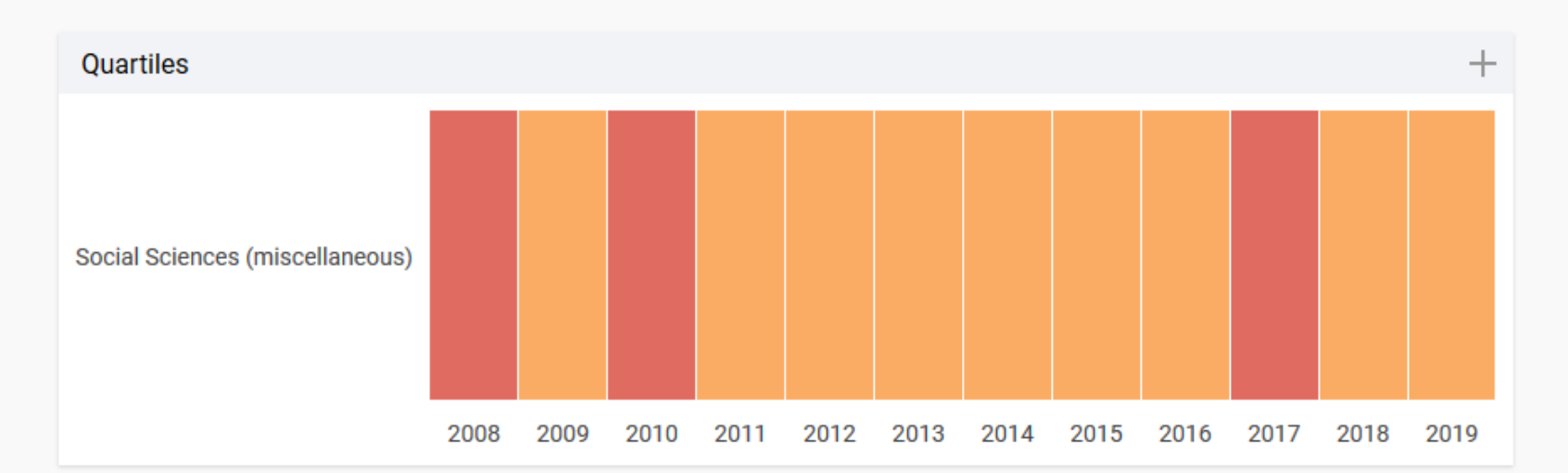

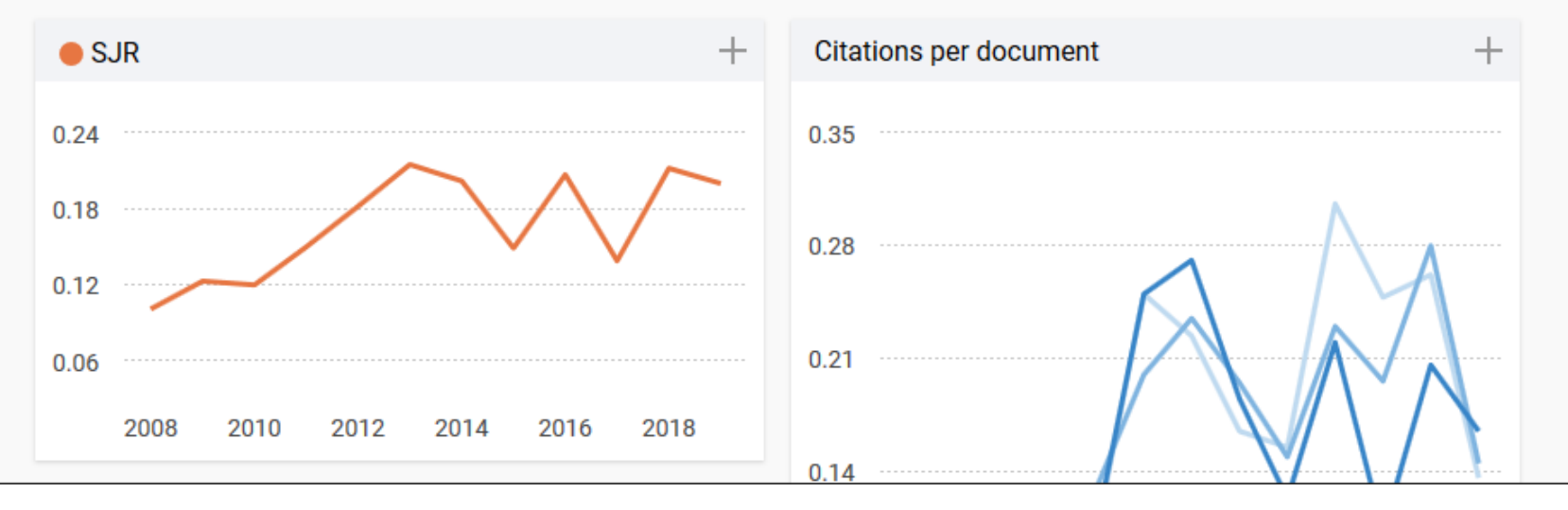

#### Предаторски и хаковани часописи

#### Предаторски часописи

- Рецензија нетранспарентна или је нема
- Аутори добијају велики број позива да објаве чланак или да буду чланови уређивачких одбора
- Мејл адреса је са комерцијалних сајтова
- Наведени сајт не ради
- Адреса редакције лажна

### Киднаповани часописи

•Хаковане интернет странице

# "Киднаповани часописи (Hijacked Journals)"

### Мере заштите : бити опрезан

- Испитати идентитет веб странице
- Проверити IP адресу преко неког сајта који нуди информације о веб сајтовима
- Консултовати се са колегама

#### Web of Science, претрага и EndNote

# Web of Science

| 📀 🛈 🖉 apps.webofknowledge.com/WOS_GeneralSearch_input.do?product=WOS&search_mode=GeneralSearch&SID=X19Avf2jKw4kuj3mgkV&                                                                                                    | preferencesSaved= 1 | 20% C Q Search | ☆自・                                                           | ↑ ♥ ♥ ♀ ≡   |
|----------------------------------------------------------------------------------------------------|---------------------|----------------|---------------------------------------------------------------|-------------|
| Most Visited 🚯 Capture Reference                                                                                                    |                     |                |                                                               |             |
| Web of Science         InCites         Journal Citation Reports         Essential Science Indicators         EndNote         Publons                                                                                                    |                     |                | Aleksandra 🔻 Help 🛛 English 🔻                                 | ·           |
| Web of Science                                                                                                    |                     |                | Clarivate<br>Analytics                                        |             |
| Search                                                                                                    |                     | My Tools 🔻     | Search History Marked List                                    |             |
|                                                                                                    |                     |                |                                                               |             |
| Select a database Web of Science Core Collection                                                                                                    | Learn More          |                | oin the Publons community of<br>eviewers for Peer Review Week |             |
| Basic Search Cited Reference Search Advanced Search + More                                                                                                    |                     |                |                                                               |             |
| Example: O'Brian C* OR OBrian C*                                                                                                    | Author •            | Search         | Click here for tips to<br>improve your search.                |             |
| + Add Another Field Reset Form                                                                                                    | Select from Index   |                |                                                               |             |
| TIMESPAN <ul> <li>All years</li> <li>From 1996</li> <li>to 2017</li> </ul> <ul> <li>From 1996</li> <li>to 2017</li> </ul> <ul> <li>MORE SETTINGS</li> </ul> Web of Science Core Collection: Citation Indexes <ul> <li>Science Citation Index Expanded (SCI-EXPANDED) –1996-present</li> <li>Social Sciences Citation Index (SSCI) –1996-present</li> <li>Arts &amp; Humanities Citation Index (A&amp;HCI) –1996-present</li> <li>Conference Drecording Citation Index (CBCI 5) – 2001 present</li> </ul> |                     |                |                                                               |             |
|                                                                                                    |                     |                | へ 🗓 🙇 🗊 🖤                                                     | 10.55       |
|                                                                                                    |                     |                |                                                               | 10.10.2017. |

#### Претрага по аутору

#### Basic Search 🔽

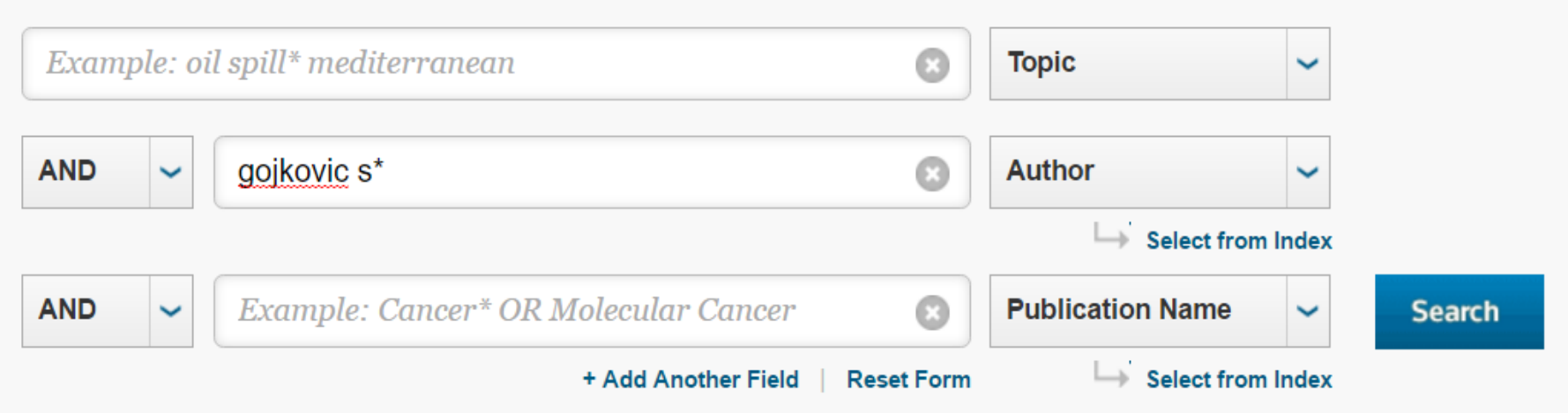

# Листа чланака у бази

| Web of Science                                                     | Сreate<br>лако д                                                                                                    | Citation Report ,<br>цо укупног број <u>а</u>                     |
|--------------------------------------------------------------------|----------------------------------------------------------------------------------------------------|-------------------------------------------------------------------|
| Search                                                             | Tools 🗸 Searche                                                                                                    | цитата                                                            |
| Results: 88<br>(from Web of Science Core Collection)               | Sort by: Date ↓ Times Cited Usage Count Relevance More -                                                                                                    | of 9 🕨                                                            |
| View author record(s) for:<br>gojkovic s*                          | Select Page     A Export   Add to Marked List                                                                                                    | Analyze Results                                                   |
| You searched for: AUTHOR: (gojkov<br>ic s*)More<br>Create an alert | 1. In relation to NO-System, Stable Pentadecapeptide BPC 157 Counteracts<br>Lidocaine-Induced Adverse Effects in Rats and Depolarisation In Vitro<br>By: Lozic, Marin; Stambolija, Vasilije; Krezic, Ivan; et al. | <b>Times Cited: 0</b><br>(from Web of Science Core<br>Collection) |
| Refine Results                                                     | EMERGENCY MEDICINE INTERNATIONAL Volume: 2020       Article Number:         6805354       Published: MAY 27 2020         Free Full Text from Publisher       View Abstract ▼                                      | Usage Count 🗸                                                     |
| Search within results for Q                                        | <ol> <li>Pentadecapeptide BPC 157 resolves Pringle maneuver in rats, both ischemia<br/>and reperfusion</li> <li>By: Kolovrat, Marijan; <u>Gojkovic, Slaven</u>; Krezic, Ivan; et al.</li> </ol>                   | <b>Times Cited: 0</b><br>(from Web of Science Core<br>Collection) |
| Filter results by:                                                 | WORLD JOURNAL OF HEPATOLOGY Volume: 12 Issue: 5 Pages: 184-206<br>Published: MAY 27 2020                                                                                                    | Usage Count 🗸                                                     |

# Хиршов индекс база сама обрачунава

#### Web of Science

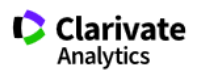

#### Search Results Searches and alerts 👻 Search History Search Tools 👻 Marked List Citation report for 88 results from Web of Science Core Collection between 1996 and 2021 🔻 Go You searched for: AUTHOR: (gojkovic s\*) ... More Хиршов This report reflects citations to source items indexed within Web of Science eference Search to include citations to items not indexed within Web of Science Core Collection. индекс 23 **3** 6 Export Data: Save to Excel File -10 53 A **Citing articles Total Publications** h-index Sum of Times Cited • • 2,420 88 23 2,098 Analyze Analyze Average citations per item Without self citations Without self citations 27.5 2,057 2,356 Analyze 2001 2020

#### Проверите чланке да ли су одређеног истраживача

| Use t  | he checkboxes to remove individual items from this Citation Report                                                                                                    |     |     |     |    |   |      |        |
|--------|----------------------------------------------------------------------------------------------------|-----|-----|-----|----|---|------|--------|
| or rea | strict to items published between 1996 🔻 and 2021 💌 Go                                                                                                    | 136 | 127 | 171 | 81 | 0 | 2420 | 105.22 |
| 1.     | Heat-treated iron(III) tetramethoxyphenyl porphyrin chloride supported on high-area carbon<br>as an electrocatalyst for oxygen reduction - Part II. Kinetics of oxygen reduction<br>By: Gojkovic, SL; Gupta, S; Savinell, RF<br>JOURNAL OF ELECTROANALYTICAL CHEMISTRY Volume: 462 Issue: 1 Pages: 63-72 Published: FEB 8 1999 | 6   | 7   | 9   | 5  | 0 | 271  | 12.32  |
| 2.     | Kinetic study of methanol oxidation on carbon-supported PtRu electrocatalyst<br>By: Gojkovic, SL; Vidakovic, TR; Durovic, DR<br>ELECTROCHIMICA ACTA Volume: 48 Issue: 24 Pages: 3607-3614 Published: OCT 30 2003                                                                                                    | 10  | 9   | 7   | 3  | 0 | 216  | 12.00  |
| 3.     | Kinetics of O-2 reduction on a Pt electrode covered with a thin film of solid polymer<br>electrolyte<br>By: Zecevic, SK; Wainright, JS; Litt, MH; et al.<br>JOURNAL OF THE ELECTROCHEMICAL SOCIETY Volume: 144 Issue: 9 Pages: 2973-2982 Published: SEP<br>1997                                                                | 5   | 4   | 4   | 3  | 0 | 196  | 8.17   |
| 4.     | Kinetic study of formic acid oxidation on carbon-supported platinum electrocatalyst<br>By: Lovic, JD; Tripkovic, AV; Gojkovic, SLJ; et al.<br>JOURNAL OF ELECTROANALYTICAL CHEMISTRY Volume: 581 Issue: 2 Pages: 294-302 Published: AUG 1 2005                                                                                 | 9   | 8   | 8   | 7  | 0 | 168  | 10.50  |
| 5.     | O-2 reduction on an ink-type rotating disk electrode using Pt supported on high-area carbons                                                                                                    |     |     |     |    |   |      |        |

# **ENDNOTE**

- Цитатни менаџер који је доступан свима на Академској мрежи или преко удаљеног приступа
- Служи за аутоматско прављење библиографија
- Велика помоћ при изради семинарског рада, доктората или писања неког чланка

# Једноставно инсталирање Plug-in

|                    |                                             |                       | Welcome Aleksandra     |             |                      |                         | Web of Knowledge <sup>SM</sup> | ResearcherID | Log Out Help |
|--------------------|---------------------------------------------|-----------------------|------------------------|-------------|----------------------|-------------------------|--------------------------------|--------------|--------------|
|                    |                                             |                       |                        |             |                      |                         |                                |              |              |
| ENDNO.             | TE <sup>®</sup> basic                       |                       |                        |             |                      |                         |                                |              |              |
|                    |                                             |                       |                        |             |                      |                         |                                |              |              |
| My References      | Collect                                     | Organize              | Format                 |             | Options              |                         |                                |              |              |
| Bibliography       | Cite While You Write™ Plug-                 | In Format Paper       | Export References      |             |                      |                         |                                |              |              |
| Cite While         | e You Write™ Plug                           | -In                   |                        |             |                      |                         |                                |              |              |
| Use the            | EndNote plug-in to insert                   | t references and fo   | rmat citations and bi  | bliographie | s automatically whi  | le vou write vour paper | rs in Word This plug-in a      | also         |              |
| allows y           | ou to save online referen                   | ces to your library i | n Internet Explorer fo | or Windows  |                      | ie jou mile jour pupe.  | o in fiolar filo plag in t     | ando         |              |
| U.S. Pat           | tent 8,082,241                              |                       |                        |             |                      |                         |                                |              |              |
| See Inst           | tallation Instructions and                  | System Requiremen     | ts.                    |             |                      |                         |                                |              |              |
| • Do<br>• Do       | wnload Windows with Int<br>wnload Macintosh | ernet Explorer plug-  | in                     |             |                      |                         |                                |              |              |
|                    |                                             |                       |                        |             |                      |                         |                                |              |              |
|                    |                                             |                       |                        |             |                      |                         |                                |              |              |
|                    |                                             |                       |                        |             |                      |                         |                                |              |              |
|                    |                                             |                       |                        |             |                      |                         |                                |              |              |
|                    |                                             |                       |                        |             |                      |                         |                                |              |              |
|                    |                                             |                       |                        |             |                      |                         |                                |              |              |
|                    |                                             |                       |                        |             |                      |                         |                                |              |              |
| View in            | 繁体中文 English Dog                            | utech 日本語 1 하구        | H Português Essa       | añol        |                      |                         |                                |              |              |
|                    |                                             |                       | or portugues i Espa    |             |                      |                         |                                |              |              |
|                    |                                             |                       | Mobile Site   Privacy  | Acceptable  | Use   Download Insta | lers   Feedback         |                                |              |              |
|                    |                                             |                       | C                      | © 2013 THO  | MSON REUTERS         |                         |                                |              |              |
| О тномзо           | N REUTERS                                   |                       |                        |             |                      |                         |                                |              |              |
| Published by Th    | omson Reuters                               |                       |                        |             |                      |                         |                                |              |              |
| r unitalied by 700 | en son i schitera                           |                       |                        |             |                      |                         |                                |              |              |

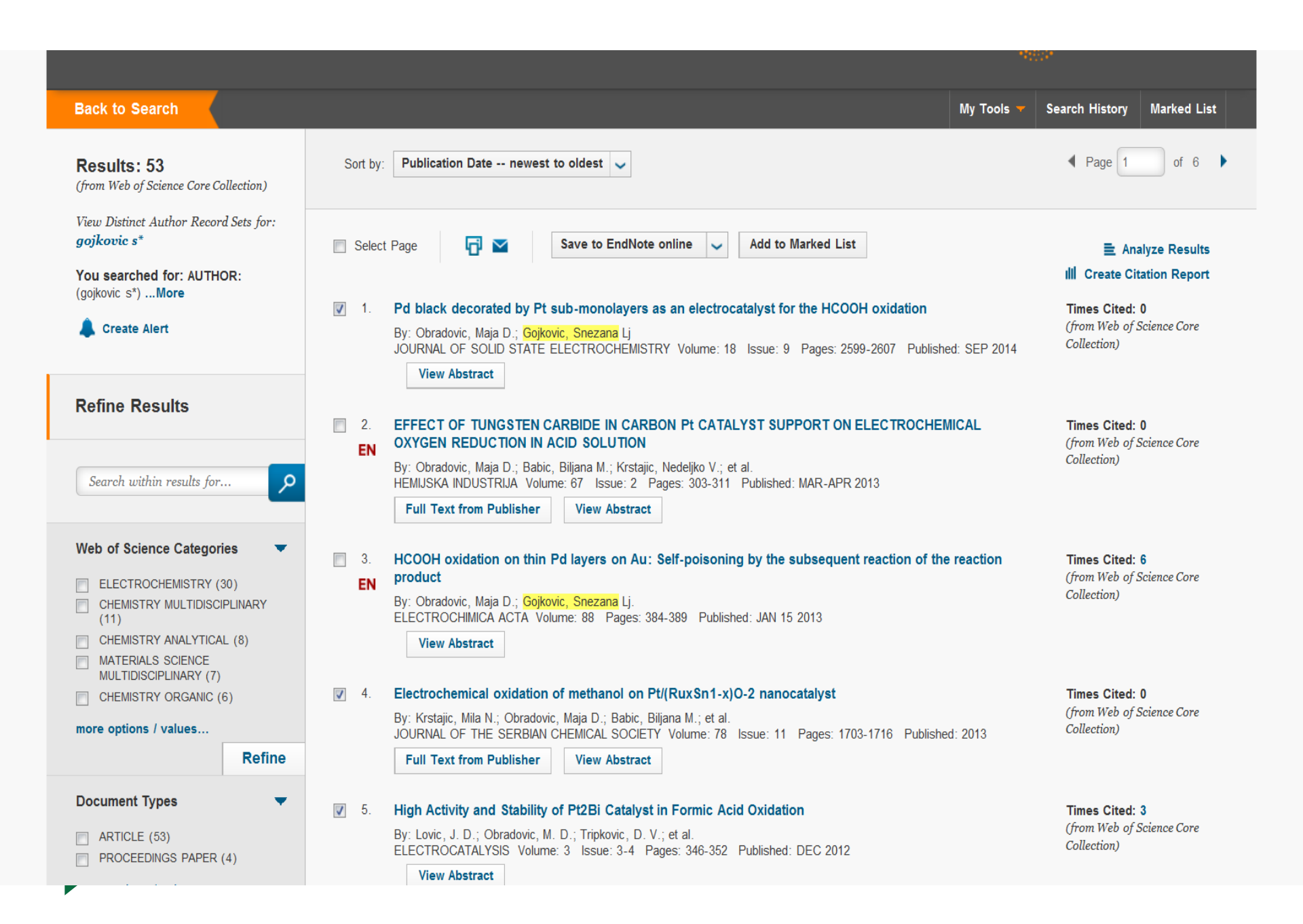

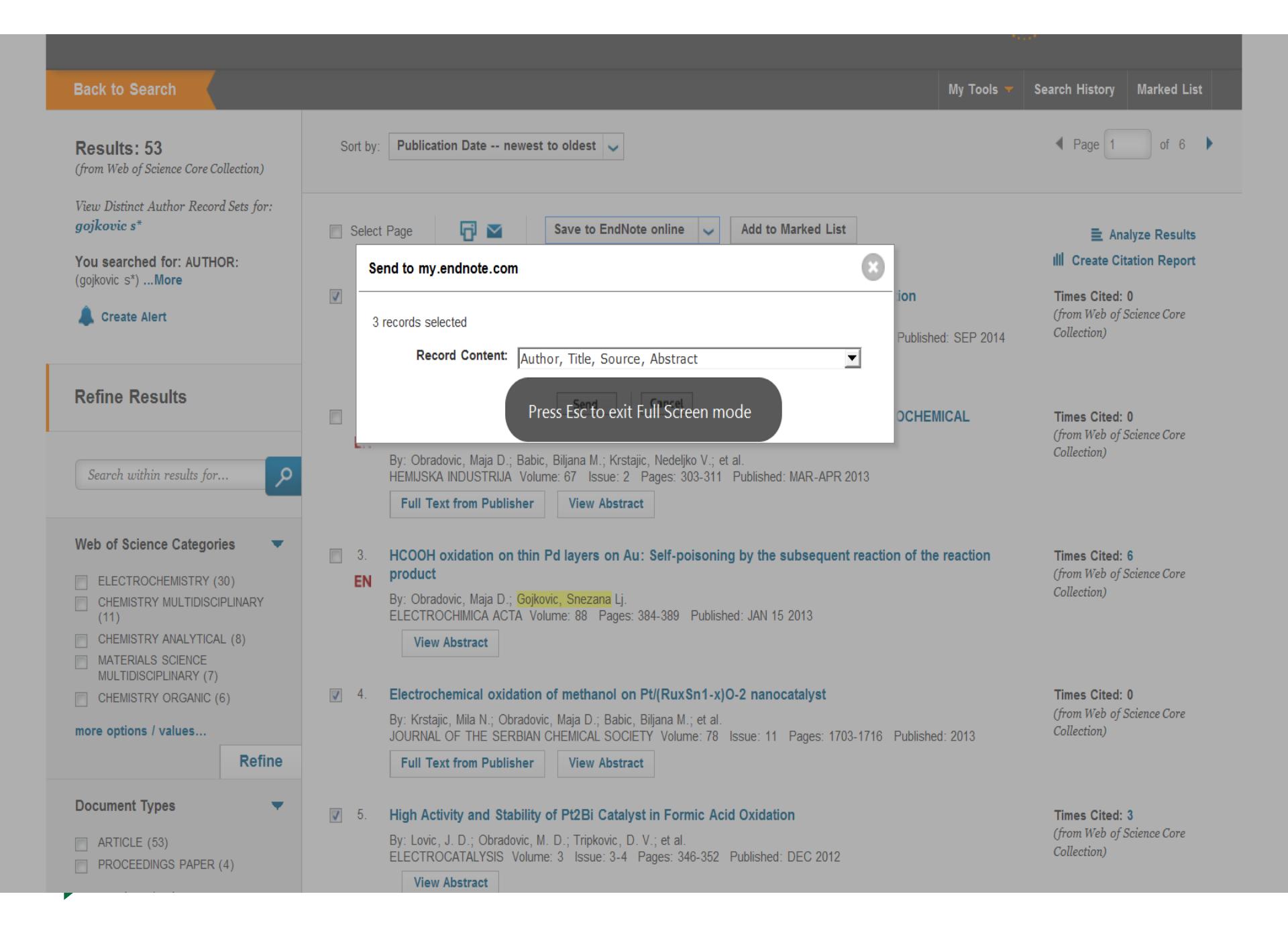

# Из WoS пребацивање

- Само се обележи нека референца и пошаље у my.endnote.com
- Одмах се види у All My References
- Можете урадити export и из других електронских часописа

# Појави се ознака EN на пребаченим референцама

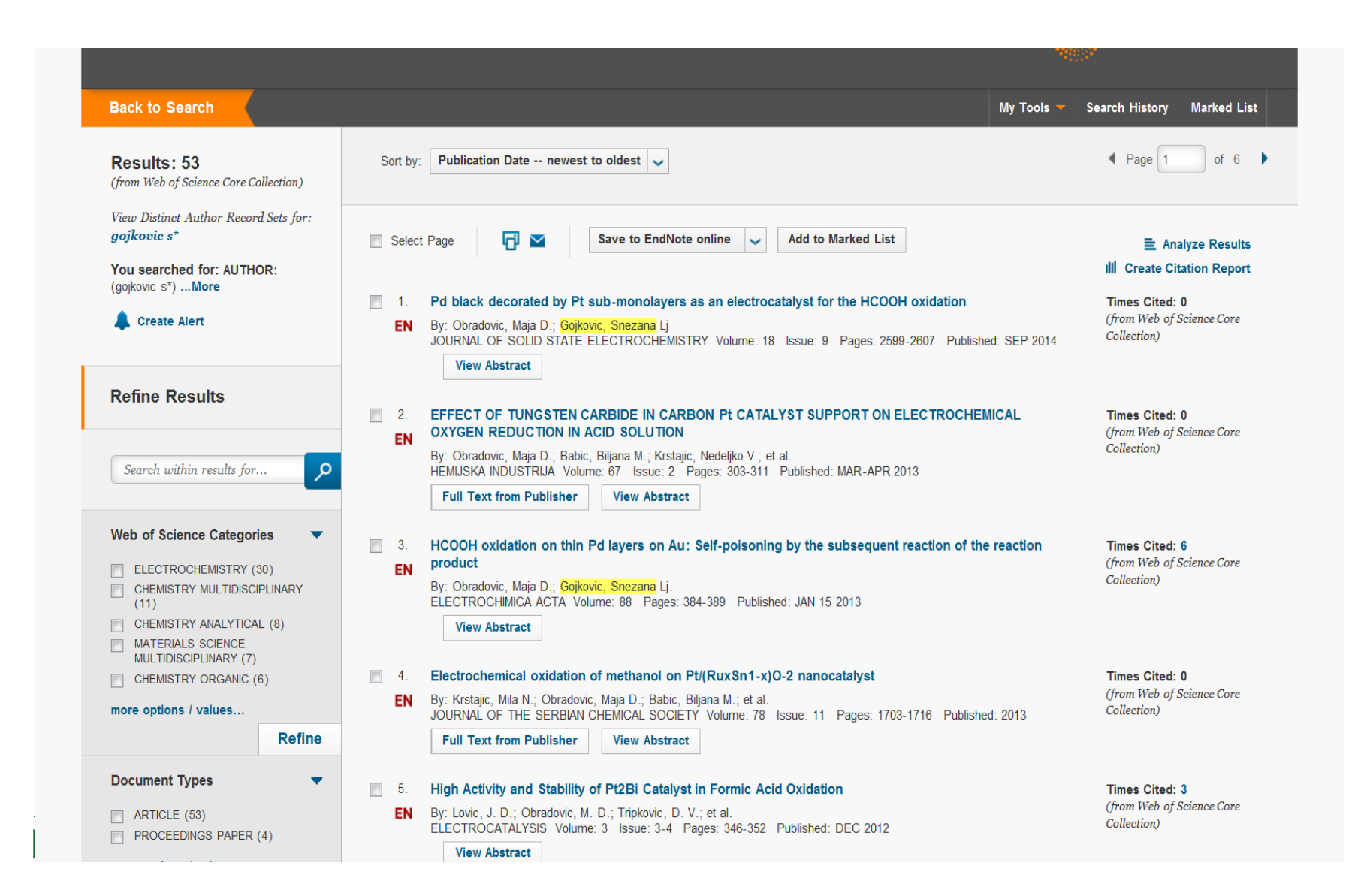

# **Кликом до ENDNOTE**

|                                               |             | Welcome Aleksandra |      |                                                        |                                                                  | Web of Science™   ResearcherID   Log Out  <br> |
|-----------------------------------------------|-------------|--------------------|------|--------------------------------------------------------|------------------------------------------------------------------|------------------------------------------------|
| NDNOTE <sup>®</sup> basic                     |             |                    |      |                                                        |                                                                  |                                                |
| y References Collect                          | Organize    | Format             |      | Options                                                | Connect <sup>Beta</sup>                                          |                                                |
|                                               |             |                    |      |                                                        |                                                                  | Show Getting Started                           |
| Quick Search                                  | All My Ref  | ferences           |      |                                                        |                                                                  |                                                |
| Search for                                    |             |                    |      |                                                        |                                                                  |                                                |
| in All My References 🗸                        |             |                    |      |                                                        |                                                                  | We've added storage                            |
| Search                                        | Show 50 pe  | r page 🔻           |      | 阔 ┥ Page                                               | 1 of 2 Go >>                                                     | to your EndNote*                               |
| My References                                 |             |                    |      |                                                        |                                                                  | Close                                          |
| II My References (66)                         | All         | Page Add to group  |      | Copy to Quick I                                        | ist Delete                                                       | Sort by: Added to Library newest to oldest 👻   |
| Quick List (0)                                | Author      | , ,                | Year | Title                                                  |                                                                  |                                                |
| rash (74) Empty                               | W           | MN                 | 2013 | Electrochemical oxidatio                               | on of methanol on Pt/(RuxSn1-x)                                  | 0-2 nanocatalyst                               |
| My Groups                                     | Kistajic,   |                    | 2015 | Journal of the Serbian C                               | Chemical Society                                                 |                                                |
| edukacija odeljenje (18)                      |             |                    |      | Added to Library: 14 Oct                               | 2014 Last Updated: 14 Oct 2014                                   | 4<br>rds Times Cited: 0                        |
|                                               |             |                    |      |                                                        |                                                                  | las, fines cica. o                             |
| matematika (5)                                | 🔲 Lovic, J. | D                  | 2012 | High Activity and Stabilit                             | ty of Pt2Bi Catalyst in Formic Acid                              | Oxidation                                      |
| novi sad 2014 (17)                            |             |                    |      | Electrocatalysis                                       | 2014                                                             |                                                |
| proba (1)                                     |             |                    |      | Added to Library: 14 Oct<br>View in Web of Science     | 2014 Last Updated: 14 Oct 2014<br>™→ Source Record, Related Reco | 4<br>rds. Times Cited: 3                       |
| ▼ ResearcherID →                              |             |                    |      | 🛅 🖉 📖                                                  | ,,                                                               |                                                |
| My Publications (2)<br>Publication List 1 (0) | Obradov     | ic, M. D.          | 2014 | Pd black decorated by F                                | Pt sub-monolayers as an electroca                                | atalyst for the HCOOH oxidation                |
| Publication List 2 (0)                        |             |                    |      | Journal of Solid State E                               | Electrochemistry                                                 | 4                                              |
| Groups Shared by Others                       |             |                    |      | View in Web of Science                                 | M→ Source Record, Related Reco                                   | rds, Times Cited: 0                            |
| Etno (6)                                      |             |                    |      | 🛅 🖉 📖                                                  |                                                                  |                                                |
| My Publications (21) 🌌                        | 📄 Bulatović | ć, Marija          | 2013 | Edukacija u Univerzitets                               | skoj biblioteci «Svetozar Marković                               | »                                              |
| Odeljenje naucnih informacija (33) 💅          |             |                    |      | 13. dani specijalnih i vis<br>Added to Library: 27 Aug | sokoskolskih knjižnica<br>1 2014 – Last Undated: 27 Aug 201      | 4                                              |
| sanja mijatovic (25) 💅                        |             |                    |      | 🛅 🖉 🖬                                                  |                                                                  |                                                |
|                                               | Filipi-Mat  | utinović, Stela    | 2004 | Electronic Publications:                               | How they Changed our Lives                                       |                                                |
|                                               |             |                    |      | Infotheca<br>Added to Library: 27 Aug                  | 2014 Last Undated: 27 Aug 201                                    | 4                                              |
|                                               |             |                    |      | Online Link Go to URL                                  | Lust opatieu. 27 Aug 201                                         |                                                |
|                                               |             |                    |      | 🛅 🖉 🖬                                                  |                                                                  |                                                |
|                                               | Kavaja-S    | Stanišić, Dejana   | 2013 | Elektronske knjige u ak                                | ademskim bibliotekama : određen                                  | ni aspekti                                     |
|                                               |             |                    |      | Added to Library: 27 Aug                               | 2014 Last Updated: 28 Aug 201                                    | .4                                             |
|                                               |             |                    |      | 🛅 🖉 💷                                                  |                                                                  |                                                |
|                                               | Krinulovi   | ć, Oja             | 2013 | Korišćenje elektronskih                                | knjiga u savremenom bibliotekars                                 | stvu                                           |

# Не заборавите да морате бити регистрован корисник

 Обележи се сортирање од најновијег ка старијем да би се пронашле нове референце које су тек пребачене (или се одабере неко друго сортирање)

#### Нове 3 референце се додају у постојећи фолдер

|                                                          | Welcome Aleksandra                           | We                                                                                                    | o of Science™   ResearcherID   Log Out  |
|----------------------------------------------------------|----------------------------------------------|----------------------------------------------------------------------------------------------------|-----------------------------------------|
| NDNOTE <sup>®</sup> basic                                | Organize                                     | Ontions Courses <sup>Beta</sup>                                                                                                    |                                         |
| Collect                                                  | rormat                                       | Connect                                                                                                    |                                         |
|                                                          |                                              |                                                                                                    | Show Getting Started Gu                 |
| Juick Search                                             | All My References                            |                                                                                                    |                                         |
| Search for                                               |                                              |                                                                                                    |                                         |
| All My References -                                      |                                              |                                                                                                    |                                         |
| Search                                                   | Show 50 per page 👻                           | M  Page 1 of 2 Go                                                                                                    | to your EndNote*                        |
| ly References                                            |                                              |                                                                                                    | Close                                   |
| I My References (66)<br>[Unfiled] (7)<br>Outick List (0) | All Page Add to group                        | Copy to Quick List Delete Sort                                                                                                    | by: Added to Library newest to oldest 👻 |
| ash (74) Empty                                           | - edukacija odeljenje                        | service levide time of eachbard on Dr/(Dructor (10))0. Descent                                                                                                    | l                                       |
| My Groups                                                | Gojkovic Snezana                             | of the Serbian Chemical Society                                                                                                    | nyst                                    |
| edukacija odeljenje (18)                                 | - matematika<br>- novi sad 2014              | Library: 14 Oct 2014 Last Updated: 14 Oct 2014                                                                                                    | ted: 0                                  |
| End Note Web (8)                                         | - proba<br>New group                         |                                                                                                    |                                         |
| matematika (5)                                           | Lovic, J. D.                                 | ivity and Stability of Pt2Bi Catalyst in Formic Acid Oxidation                                                                                                    |                                         |
| novi sad 2014 (17)                                       | - My Publications                            | talysis                                                                                                    |                                         |
| proba (1)                                                | - Publication List 1<br>- Publication List 2 | Web of Science <sup>™</sup> → Source Record, Related Records, Times C                                                                                                    | ted: 3                                  |
| My Publications (2)                                      | Groups Shared by Oth                         |                                                                                                    |                                         |
| Publication List 1 (0)                                   | Obradovic, M. D. 2014                        | Po black decorated by Pt sub-monolayers as an electrocatalyst for th                                                                                                    | E HCOOH oxidation                       |
| Publication List 2 (0)                                   |                                              | Added to Library: 14 Oct 2014 Last Updated: 14 Oct 2014                                                                                                    |                                         |
| roups Shared by Others                                   |                                              | view in web of Science™→ Source Record, Related Records, Times C                                                                                                    | ted: 0                                  |
| Etno (6)<br>My Publications (21)                         | Bulatović, Marija 2013                       | Edukacija u Univerzitetskoj biblioteci «Svetozar Marković»                                                                                                    |                                         |
| Odeljenje naucnih informacija (33) 🕎                     |                                              | 13. dani specijalnih i visokoškolskih knjižnica<br>Addat ta Library, 27. Aug. 2014. Last Viedsted, 27. Aug. 2014                                                                     |                                         |
| sanja mijatovic (25) 🜠                                   |                                              |                                                                                                    |                                         |
|                                                          | Filipi-Matutinović, Stela 2004               | Electronic Publications: How they Changed our Lives                                                                                                    |                                         |
|                                                          | -                                            | Infotheca<br>Added to Library: 27 Aug 2014 Last Updated: 27 Aug 2014                                                                                                    |                                         |
|                                                          |                                              | Online Link→ Go to URL                                                                                                    |                                         |
|                                                          | Kavaja-Stanišić, Dejana 2013                 | Elektronske knjige u akademskim bibliotekama : određeni aspekti<br>9. ICSL - Medjunarodni susreti bibliotekara i slavista<br>Added to Library: 27 Aug 2014 Last Updated: 28 Aug 2014 |                                         |
|                                                          | E Krisulauli Ois                             |                                                                                                    |                                         |

#### Можете и сами дописати референцу

|                                         |                          | Welcome Aleksandra         |                |                |                    | Web of Knowledge                            | e <sup>SM</sup>   ResearcherI | D   Log Out   He |
|-----------------------------------------|--------------------------|----------------------------|----------------|----------------|--------------------|---------------------------------------------|-------------------------------|------------------|
|                                         | _                        |                            |                |                |                    |                                             |                               |                  |
| ENDINUTE basic                          | <u> </u>                 |                            |                |                |                    |                                             |                               |                  |
| My Reference Collect                    | organize                 | Format                     |                | Options        |                    |                                             |                               |                  |
| Online Serrch New Reference             | Import References        | Ň                          |                |                |                    |                                             |                               |                  |
|                                         |                          |                            |                |                |                    |                                             |                               |                  |
| Quick Search                            | New Reference            |                            |                |                |                    |                                             |                               |                  |
| in All My References                    | Bibliographic<br>Fields: | Cancel                     |                |                |                    |                                             |                               |                  |
| Search                                  | Reference Type:          | Generic                    | -              |                |                    |                                             |                               |                  |
| My References<br>All My References (26) | Author:                  | Use format Last Nam        | e, First name  | . Enter each r | name on a new line |                                             |                               |                  |
| [Unfiled] (8)<br>Quick List (0)         | Title:                   |                            |                |                |                    |                                             |                               |                  |
| Trash (73) Empty                        | Year:                    |                            |                |                |                    |                                             |                               |                  |
| Wy Groups                               | Secondary Author:        |                            |                |                |                    |                                             |                               |                  |
| Gojkovic Snezana (8)                    | Secondary Title:         |                            |                |                |                    | <br>                                        |                               |                  |
| proba (1)                               | Place Published:         |                            |                |                |                    |                                             |                               |                  |
| ▼ ResearcherID →<br>My Publications (2) | Publisher:               |                            |                |                |                    |                                             |                               |                  |
| Publication List 1 (0)                  | Volume:                  |                            |                |                |                    |                                             |                               |                  |
| Publication List 2 (0)                  | Number of Volumes:       |                            |                |                |                    |                                             |                               |                  |
| Others                                  | Number:                  |                            |                |                |                    | <br>••••••••••••••••••••••••••••••••••••••• |                               |                  |
| Etno (6)                                | Pages:                   | 1                          |                |                |                    |                                             |                               |                  |
| sanja mijatovic (25)                    | Section:                 | I                          |                |                |                    |                                             |                               |                  |
|                                         | Tertiary Author:         |                            |                |                |                    |                                             |                               |                  |
|                                         | Tertiary Title:          |                            |                |                |                    |                                             |                               |                  |
|                                         | Edition:                 | L                          |                |                |                    | <br>••••••••••••••••••••••••••••••••••••••• |                               |                  |
|                                         | Note: The above field    | :<br>ds are needed for mos | t hihliographi | c styles       |                    |                                             |                               |                  |
|                                         | Note. The above lief     | as are needed for 1105     | c oronographic | c scyles.      |                    |                                             |                               |                  |

Attachments:

|                                                | Welcome Aleksandra                              | Web of Science™   ResearcherID | )   Log Out   Help |
|------------------------------------------------|-------------------------------------------------|--------------------------------|--------------------|
| ENDNOTE <sup>®</sup> basic                     |                                                 |                                |                    |
|                                                |                                                 |                                |                    |
| My References Collect Organize                 | Format Options                                  | Connect <sup>Beta</sup>        |                    |
| Bibliography Cite While You Write™ Plug-In For | nat Paper Export References                     |                                |                    |
| Pibliography                                   |                                                 |                                |                    |
| ырнодгарну                                     |                                                 |                                |                    |
| References: - Gojkovic Snezana                 |                                                 |                                |                    |
| Bibliographic style: APA 6th                   | <ul> <li>Select Favorites</li> </ul>            |                                |                    |
| File format: RTF (rich text file) 👻            |                                                 |                                |                    |
| Save E-Mail P                                  | eview & Print                                   |                                |                    |
|                                                |                                                 |                                |                    |
|                                                |                                                 |                                |                    |
|                                                |                                                 |                                |                    |
|                                                |                                                 |                                |                    |
|                                                |                                                 |                                |                    |
|                                                |                                                 |                                |                    |
|                                                |                                                 |                                |                    |
|                                                |                                                 |                                |                    |
|                                                |                                                 |                                |                    |
| View in   简体中文   案体中文   English   Deutsch   日本 | 論 [ 한국내   Portuguës   Español                   |                                |                    |
|                                                | Mobile Site   Privacy   Acceptable Use   Downlo | ad Installers   Feedback       |                    |
|                                                | © 2014 THOMSON REUTE                            | RS                             |                    |
|                                                |                                                 |                                |                    |

Published by Thomson Reuters

### Из Format изаберите Bibliography

- Одаберите фолдер, изаберите стил цитирања, изаберите формат фајла и кликните на Save
- Аутоматски добијате библиографију у изабраном стилу цитирања у ворду

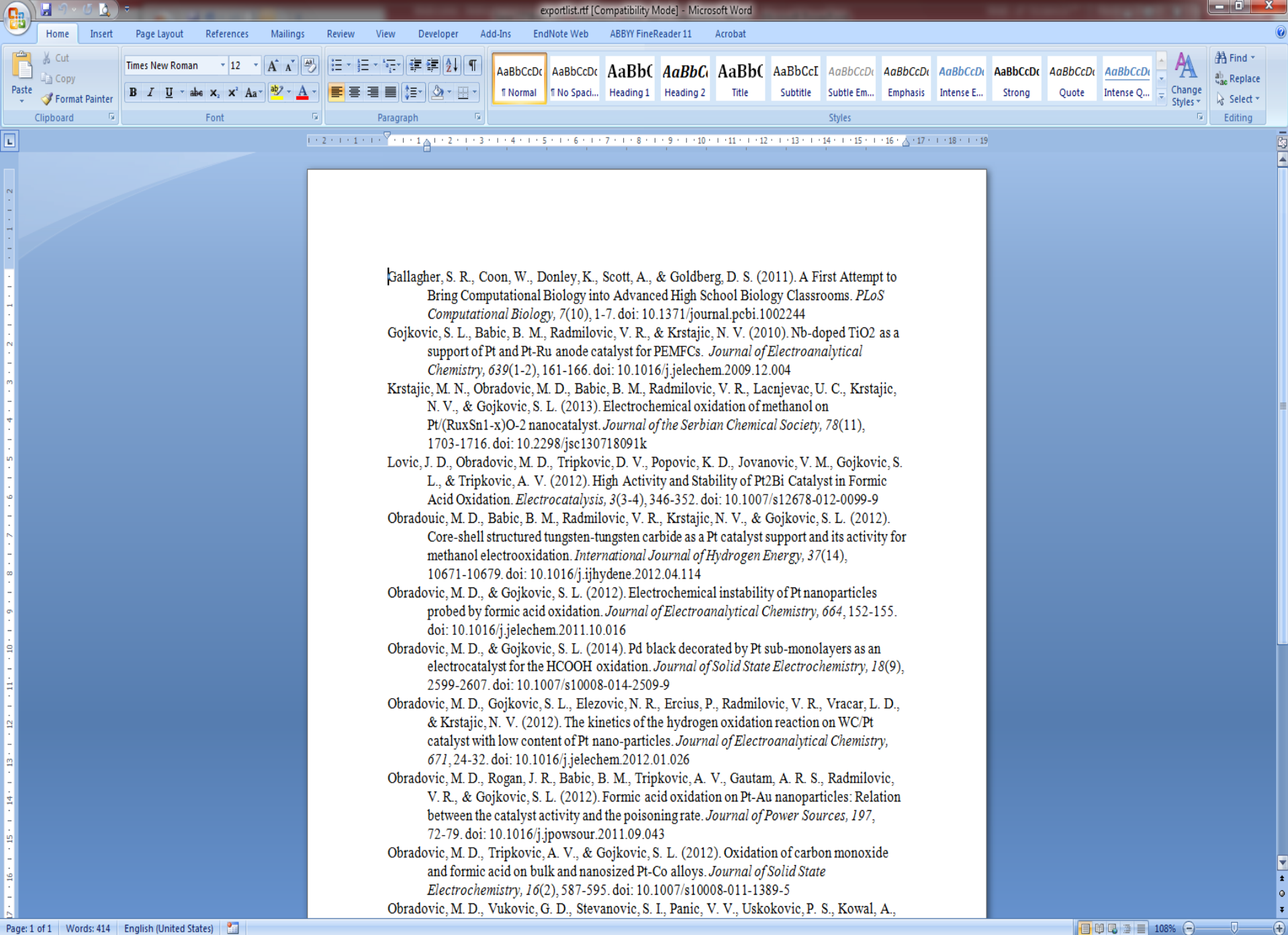

#### Повезивање са Word-ом

| 👿 🔄 🔊 – 🤨 🖾 🦂 🖛 🖃 📃 Document1 - Microsoft Word                                                                                                    |                              | _ | ٥  | X       |
|----------------------------------------------------------------------------------------------------|------------------------------|---|----|---------|
| File Home Insert Page Layout References Mailings Review View EndNote                                                                                                    |                              |   |    | ۵ ()    |
| Insert Go to EndNote Edit Citations       Style: APA 6th       Export to EndNote •         Insert Go to EndNote Edit Citations       Online Citation(s)       Convert Citations and Bibliography       Preferences         Citations       Bibliography       FindNote Help         Bibliography       Tools |                              |   |    |         |
|                                                                                                    | <u>6 · · · ↓ · · · 7 · ·</u> |   |    | -<br>Cy |
|                                                                                                    |                              |   |    |         |
| Page: 1 of 1 Words: 0 English (U.S.)                                                                                                    | 🔳 🕅 尾 🚡 📃 100% 🤆             | ) | -0 | -+      |

#### Стави се курсор после тачке где се жели цитирање и кликне на Insert citation

|                                                                                                    | Document1 - Microsoft Word | - 8 X       |
|----------------------------------------------------------------------------------------------------|----------------------------|-------------|
| Home Insert Page Layout References Mailings Review View EndNote           Home Insert         Page Layout References Mailings Review View EndNote           Insert         Image Layout References Mailings Review View EndNote           Insert         Image Layout References           Insert         Image Layout References           Insert         Image Layout References           Image Layout References         Image Layout References           Image Layout References         Image Layout Reference |                            |             |
| EndNote Find & Insert My References         Information Iteracyl         Information Iteracyl         Interaction         Author         Year         Title                                                                                                    | <text></text>              |             |
|                                                                                                    |                            | SB          |
|                                                                                                    |                            | 24.5.2017 _ |

#### Изаберемо наслов и реч из наслова, обележимо референцу и кликнемо на дугме Insert

|                                                                                                    | Document1 - Microsoft Word                                                                                                    |                                            |
|----------------------------------------------------------------------------------------------------|----------------------------------------------------------------------------------------------------|--------------------------------------------|
| Home Insert Page Layout References Mailings Review View I<br>The transmission of the transmission of the tra | e T                                                                                                    |                                            |
| EndNote Find & Insert My References                                                                                                    | Informaciona pismenost je od izuzetnog značaja za sve korisnike<br>interneta.                                                                                                    |                                            |
| Information literacy         Find           Author         Year         Title           Yu         2017         Understanding factors influencing information communication to<br>Grome         2017           Potable Tablets in Science Museum Learning: Options and Obst<br>Shenton         2012         Plaglarism: a nettle that schools must grasp           Peter         2017         Making information literacy instruction more efficient by providin<br>Claroux         2013           DeBose         2017         Information Literacy Competency Standards for Higher Educatio<br>2006         Information Literacy at the University Literar Y Svetozar Markow<br>Popovic         2010           Difformation Literacy at the University Literar Y Svetozar Markow<br>Stolk/c         2013         Information Literacy at the University Literar Y Svetozar Markow<br>Stolk/c         2015           Diviari         2017         The impact of recommendations and warnings on the quality even<br>2015         Framework for Information Literacy of Higher Education   Asso<br>Gliman         2017                                                                                                    | Invology adoption behavior: The moderators<br>ades<br>g individual feedback<br>ge of Agriculture and Life Sciences Communit<br>ge of Agriculture and Life Sciences Communit<br>f in Belgrade<br>C'n Belgrade<br>dry<br>Juaton of Fhealth webstes: An online experi<br>ation of College & Research Libraries (ACRL)<br>Teach-the-Teacher Libraries (ACRL) |                                            |
| Reference Type:<br>Juin Parlie Time Time Time Time Time Time Time Ti                                                                                                    | munication technology adoption behavior: The moderators of                                                                                                    |                                            |
| Page: 1 of 1 Words: 10 English (United States)                                                                                                    | 15 items in list                                                                                                    | 100% O C C C C C C C C C C C C C C C C C C |
|                                                                                                    |                                                                                                    | 2452017                                    |

#### Референца је аутоматски убачена и креирана је литература на самом крају текста

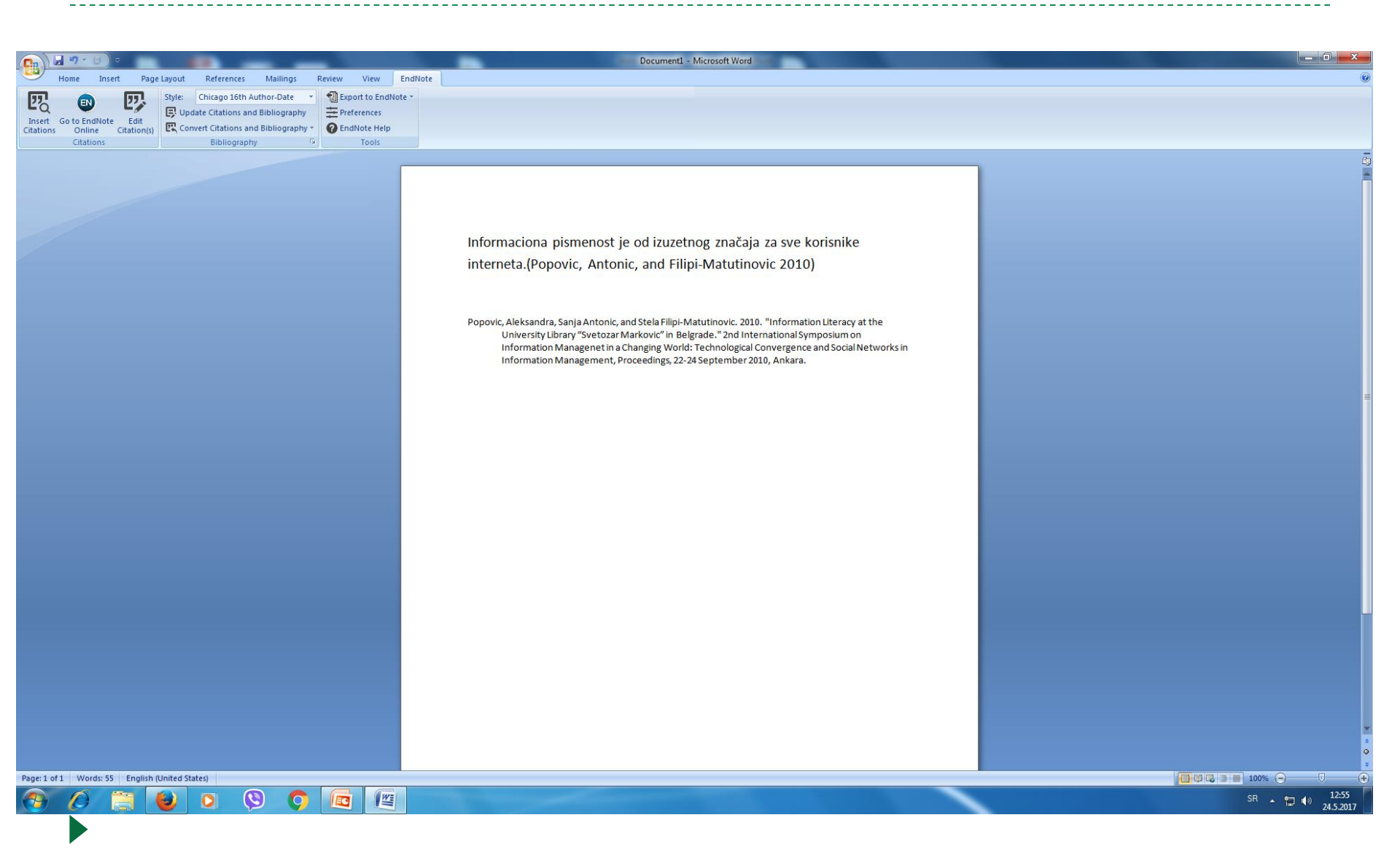

# Убацивање следеће референце

| <u>", ()</u> -                                                                                                    | Document1 - Microsoft Word                                                                                                |                                                  |
|----------------------------------------------------------------------------------------------------|----------------------------------------------------------------------------------------------------|--------------------------------------------------|
| ome         Insert         Page Layout         References         Mailings         Review         View         E           Image: Street Charlow Control Edit<br>Online         Image: Street Charlow Charlow C | ndNote                                                                                                    |                                                  |
| EndNote Find & Insert My References         Information Iteracy         Author       Year         Yu       2017         Understanding factors influencing information communication tell         Grone       2017         Understanding factors influencing information communication tell         Grone       2017         Understanding factors influencing information communication tell         Grone       2017         Peter       2017         Debes       2017         Information Iteracy instruction more efficient by providin         Claroux       2013         Peter       2017         Information Iteracy Instruction Programs: Supporting the Colleg         2006       Information Iteracy instruction more efficient by providin         Claroux       2013         Popovic       2010         Information Iteracy at the University Ubarry Structare Markowi         Stold       2015         Pranework for Information Iteracy at the University Ubarry Structare Markowi         Stold       2015         Provide Transmoth for Information Iteracy for Higher Education I Association I Association I Association I Association I Association I Association I Association I Association I Association I Association I Association I Association I Astociation I Association I Association I Association I                                                                                                    | Informaciona pismenost je od izuzetnog značaja za sve korism<br>interneta.(Popovic, Antonic, and Filipi-Matutinovic 2010) | nike<br>racy at the<br>mon<br>social Networks in |
| Library: EndNote                                                                                                    |                                                                                                    |                                                  |
|                                                                                                    |                                                                                                    |                                                  |
| Words: 55 English (United States)                                                                                                    |                                                                                                    |                                                  |

#### Приказ убачене нове референце

|                                                                                                    | Document1 - Microsoft Word                                                                                                    |                                       |
|----------------------------------------------------------------------------------------------------|----------------------------------------------------------------------------------------------------|---------------------------------------|
| Home Insert Page Layout References Mailings Review View EndNote                                           |                                                                                                    | 0                                     |
| Style: Chicago 16th Author-Date      Generation                                                           |                                                                                                    |                                       |
| Insert Go to EndNote Edit<br>Citations Online Citation(s) Convert Citations and Bibliography (Preferences |                                                                                                    |                                       |
| Citations Bibliography 🕫 Tools                                                                            |                                                                                                    |                                       |
|                                                                                                    |                                                                                                    |                                       |
|                                                                                                    |                                                                                                    |                                       |
|                                                                                                    |                                                                                                    |                                       |
|                                                                                                    | Informaciona pismenost je od izuzetnog značaja za sve korisnike                                                                                                    |                                       |
|                                                                                                    | interneta (Popovic, Antonic, and Filipi-Matutinovic 2010, Diviani and                                                                                                    |                                       |
|                                                                                                    | Mennelink 2017)                                                                                                    |                                       |
|                                                                                                    |                                                                                                    |                                       |
|                                                                                                    |                                                                                                    |                                       |
|                                                                                                    | Diviani, N., and C. S. Meppelink. 2017. "The impact of recommendations and warnings on the quality                                                                                          |                                       |
|                                                                                                    | 129. doi: 10.1016/j.chb.2017.01.057.                                                                                                    |                                       |
|                                                                                                    | Popovic, Aleksandra, Sanja Antonic, and Stela Filipi-Matutinovic. 2010. "Information Literacy at the<br>University Library "Svetozar Markovic" in Belgrade." 2nd International Symposium on | _                                     |
|                                                                                                    | Information Managenet in a Changing World: Technological Convergence and Social Networks in                                                                                                 | =                                     |
|                                                                                                    | Information Management, Proceedings, 22-24 September 2010, Ankara.                                                                                                    |                                       |
|                                                                                                    |                                                                                                    |                                       |
|                                                                                                    |                                                                                                    |                                       |
|                                                                                                    |                                                                                                    |                                       |
|                                                                                                    |                                                                                                    |                                       |
|                                                                                                    |                                                                                                    |                                       |
|                                                                                                    |                                                                                                    |                                       |
|                                                                                                    |                                                                                                    |                                       |
|                                                                                                    |                                                                                                    |                                       |
|                                                                                                    |                                                                                                    |                                       |
|                                                                                                    |                                                                                                    |                                       |
|                                                                                                    |                                                                                                    |                                       |
|                                                                                                    |                                                                                                    |                                       |
|                                                                                                    |                                                                                                    |                                       |
|                                                                                                    |                                                                                                    | ×                                     |
|                                                                                                    |                                                                                                    | • • • • • • • • • • • • • • • • • • • |
| Page: 1 of 1 Words: 89 English (United States)                                                            |                                                                                                    |                                       |
|                                                                                                    |                                                                                                    | SR ~ 📜 🕪 1256<br>24.5.2017            |
|                                                                                                    |                                                                                                    |                                       |

# Можете изабрати други стил цитирања из падајућег менија

|                                                                                                    |                                                                                        | Document1 - Microsoft Word                                                                                                    |   |
|----------------------------------------------------------------------------------------------------|----------------------------------------------------------------------------------------|----------------------------------------------------------------------------------------------------|---|
|                                                                                                    | Home Insert Page Layout References Mailings Review View EndNote                        |                                                                                                    | Ø |
|                                                                                                    | Style: Chicago 16th Author-Date *      Export to EndNote *                             |                                                                                                    |   |
| come       Reinger?       Tell    Informaciona pismenosi je od izuzetnog značaja za sve korisnike niemeta. (Popović, Antonic, and Filipi Mattinović 2010, Divlani and Elipi Mattinović 2010, Divlani and Elipi Matti | Insert Go to EndNote Edit<br>Citations Online Citation(s) Convert Citations and Biblio |                                                                                                    |   |
| regular were begenarden.                                                                                                    | Citations Bibliography Tools                                                           |                                                                                                    |   |
| 🚱 🖉 🦉 🚱 🖸 🕲 🖸 🕼                                                                                                    | Page: 1 of 1 Words: 89 English (United States)                                         | Informaciona pismenost je od izuzetnog značaja za sve korisnike<br>interneta.(Popovic, Antonic, and Filipi-Matutinovic 2010, Diviani and |   |

# Промена стила цитирања APA 6th

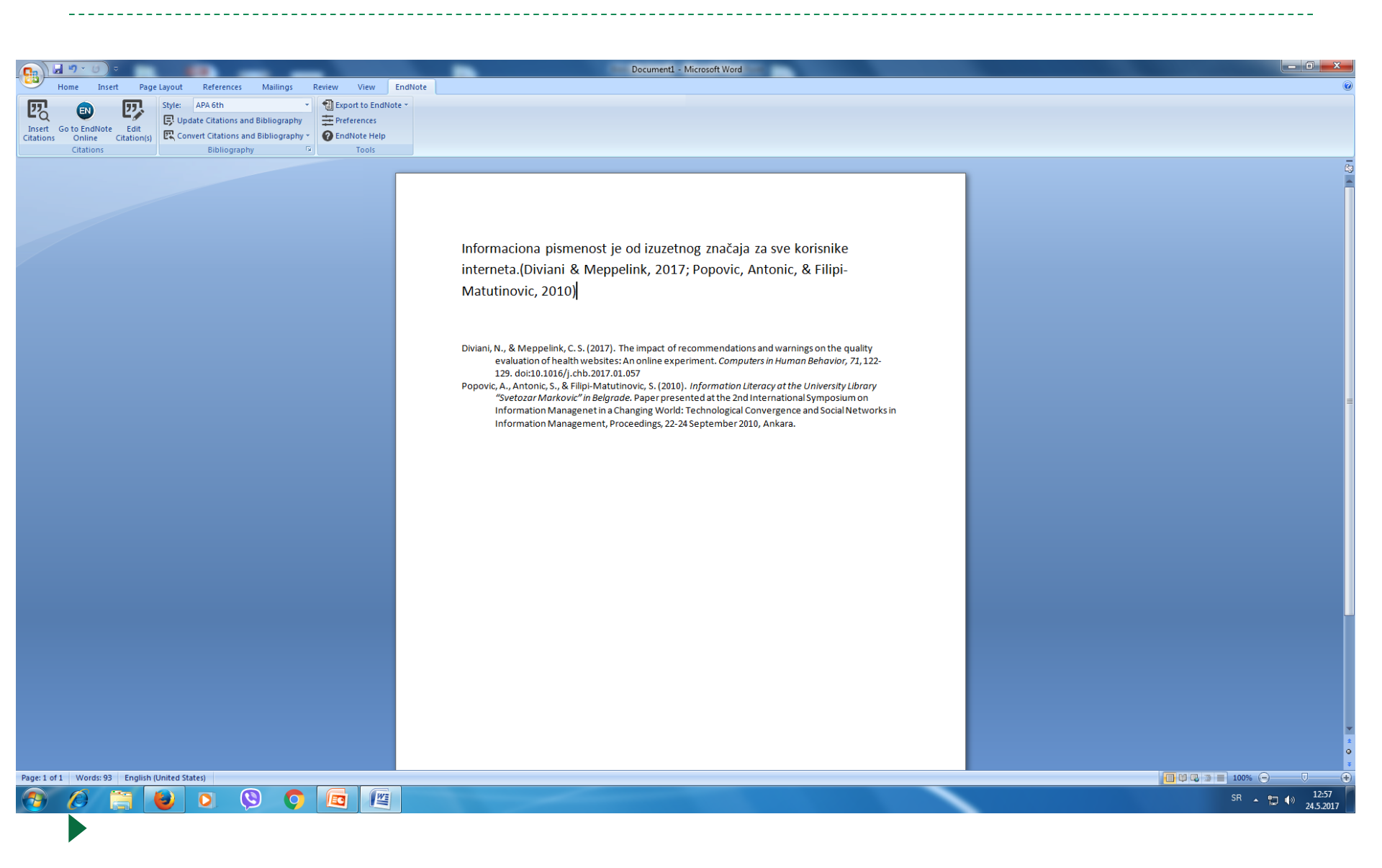
# Опција Match

EndNote<sup>™</sup> basic My References

Organize Collect

Match Options

#### Downloads

#### Find the Best Fit Journals for your Manuscript Powered By Web of Science<sup>TM</sup>

#### **Enter your Manuscript Details:**

#### \*Title:

Periodicals on Wikipedia: Serbian Newspapers, Journals and Yearbooks

#### \*Abstract:

Was entred in NOVI Sad and it is published coday. The first scientific journal in medical sciences entitled "Srpski arhiv za celokupno lekarstvo" was published in 1872.

For years bibliographies and lists of Serbian periodicals with tradition of over two centuries were being prepared. Today, this can be presented in a simpler and improved way via the biggest

Format

\*required

#### **References:**

-Viki bibliotekar

Including references allows us to match more data points relevant to your manuscript

Find Journals >

#### 오 🖸 🧲 🚍 🌖 🧕 🌏 P

#### How It Works

#### With a few key pieces of information-your title, abstract, and references-we can help you find the right journal for your manuscript.

Our patent-pending technology analyzes millions of data points and citation connections from the Web of Science to identify meaningful relationships between these publications and your own citation data.

Within seconds, you'll have JCR® data, key journal information and publisher details at your fingertips to help you compare your options and submit your manuscript.

Only Thomson Reuters can harness the power of Web of Science to support your manuscript publication decisions.

Learn more about how manuscript matching works

へ 🗒 📿 🖫 🕼 🦽 ENG 11 10.05

# Може да понуди часописе где можете публиковати своје резултате

| Eile Edit View Higtory Bookmarks Iools <u>H</u> elp                                                                    |                                                                                      |             |                                                                       |     | - | 0          | × |
|----------------------------------------------------------------------------------------------------|--------------------------------------------------------------------------------------|-------------|-----------------------------------------------------------------------|-----|---|------------|---|
| Univerzitetska biblioteka Svetoza 🗙 📔 Inbox (207) - popovic@unilii 🗙 🛛 👹 КоБСОН - Универзитетска 🛙 🗙 👔 Kobson   Srpski | Referisani č 🗙   🍈 Kobson   Srpski   Web of Scie 🗙   🗘 Web of Science [v.5.25.1] - V | × 🜔 EndNote | $	imes$ $	ilde{IN}$ Proceedings 2017 - Paper : P $	imes$ $	ilde{I}$ - | +   |   |            |   |
| ← ① ▲ https://www.myendnoteweb.com/EndNoteWeb.html?func=journalRecommend&                                              | EI 150% C                                                                            | Search      | ☆自・                                                                   | ₽ â | • | , <u>8</u> | ≡ |
| Most Visited 3 Capture Reference                                                                                       |                                                                                      |             |                                                                       |     |   |            |   |

#### Find the Best Fit Journals for your Manuscript Powered By Web of Science<sup>TM</sup>

#### **4 Journal Matches**

| < Edit Manuscript D  | ata Expand All   Collapse                  | All                                                |                           |                      |                   |                        |
|----------------------|--------------------------------------------|----------------------------------------------------|---------------------------|----------------------|-------------------|------------------------|
| Match Score <b>↓</b> | JCR Impact Factor<br>Current Year   5 Year | Journal                                            |                           | Similar Articles     |                   |                        |
|                      | 5 Year                                     | JOURNAL OF THE AMERICAN<br>INFORMATION SCIENCE AND | SOCIETY FOR<br>TECHNOLOGY | 0                    | Was this helpful? | Submit >>              |
| Top Keyword Ranki    | ngs 🕑                                      | JCR Category                                       | Rank in Category          | Quartile in Category |                   | Journal information >> |
| information          | -                                          |                                                    |                           |                      |                   |                        |
| journals             |                                            |                                                    |                           |                      |                   |                        |
| scientific           | 1                                          | 5 J I I                                            |                           |                      |                   |                        |
| users                | 1                                          | Publisher:                                         |                           |                      |                   |                        |
| knowledge            | 1                                          | eISSN:                                             |                           |                      |                   |                        |
|                      | 2.391 2.223                                | INFORMATION PROCESSING &                           | £                         | 0                    | Was this helpful? | Submit >>              |
|                      | 2016 5 Year                                | MANAGEMENT                                         |                           |                      | YES X NO          | Journal Information >> |
|                      | 0.472 0.505                                | JOURNAL OF SCHOLARLY PU                            | BLISHING                  | 0                    | Was this helpful? | Submit >>              |
|                      | 2010 5 Year                                |                                                    |                           |                      | YES X NO          | Journal Information >> |
|                      | 1.372 1.802                                | JOURNAL OF INFORMATION S                           | CIENCE                    | 0                    | Was this helpful? | Submit >>              |
|                      | 2016 5 Year                                |                                                    |                           |                      | YES X NO          | Journal Information >> |

#### 🛢 🔎 🗇 🤮 🧊 🧔 🚍 🖕 📮

へ 🖱 🚾 🔛 🕼 🤣 ENG 11.10.2017. 🦵

# На YouTube имате туторијале

- http://www.youtube.com/user/EndN oteTraining
- Погледајте туторијале, врло су детаљни и корисни

# Scopus

# **SCOPUS**

- Издавач Elsevier
- SCOPUS је база сажетака и цитата из научних и академских часописа
- Индексира око 15.000 рецензираних часописа из природних, техничких, биомедицинских и друштвенохуманистичких наука
- Medline укључен од 1966. године
- Цитиране референце од 1996. године

## Претраживање по аутору

Brought to you by KoBSON - Konzorcijum biblioteka Srbije za objedinjenu nabavku

| 10. | Scopus                     | Search         | Sources  | Lists | SciVal              | ?        | Ŷ | 盒 | Create account Si |
|-----|----------------------------|----------------|----------|-------|---------------------|----------|---|---|-------------------|
| Au  | thor search                |                |          |       |                     |          |   |   | Compare sourc     |
|     |                            |                |          |       |                     |          |   |   |                   |
| 0   | Documents 💿 Authors        | ○ Affiliations | Advanced |       |                     |          |   |   | Search tips 🤅     |
|     | Author last name           |                |          |       | Author first name   |          |   |   |                   |
|     | Milasin                    |                |          | ×     | Jelena              |          |   |   | ×                 |
|     | e.g. Smith                 |                |          |       | Jelena<br>Crg. J.C. |          |   |   |                   |
|     | Affiliation                |                |          |       | Show exact match    | ies only |   |   | Search Q          |
|     | e.g. University of Toronto |                |          |       |                     | ies only |   |   |                   |

# Постоје две опције имена са и без средњег слова, све је њено

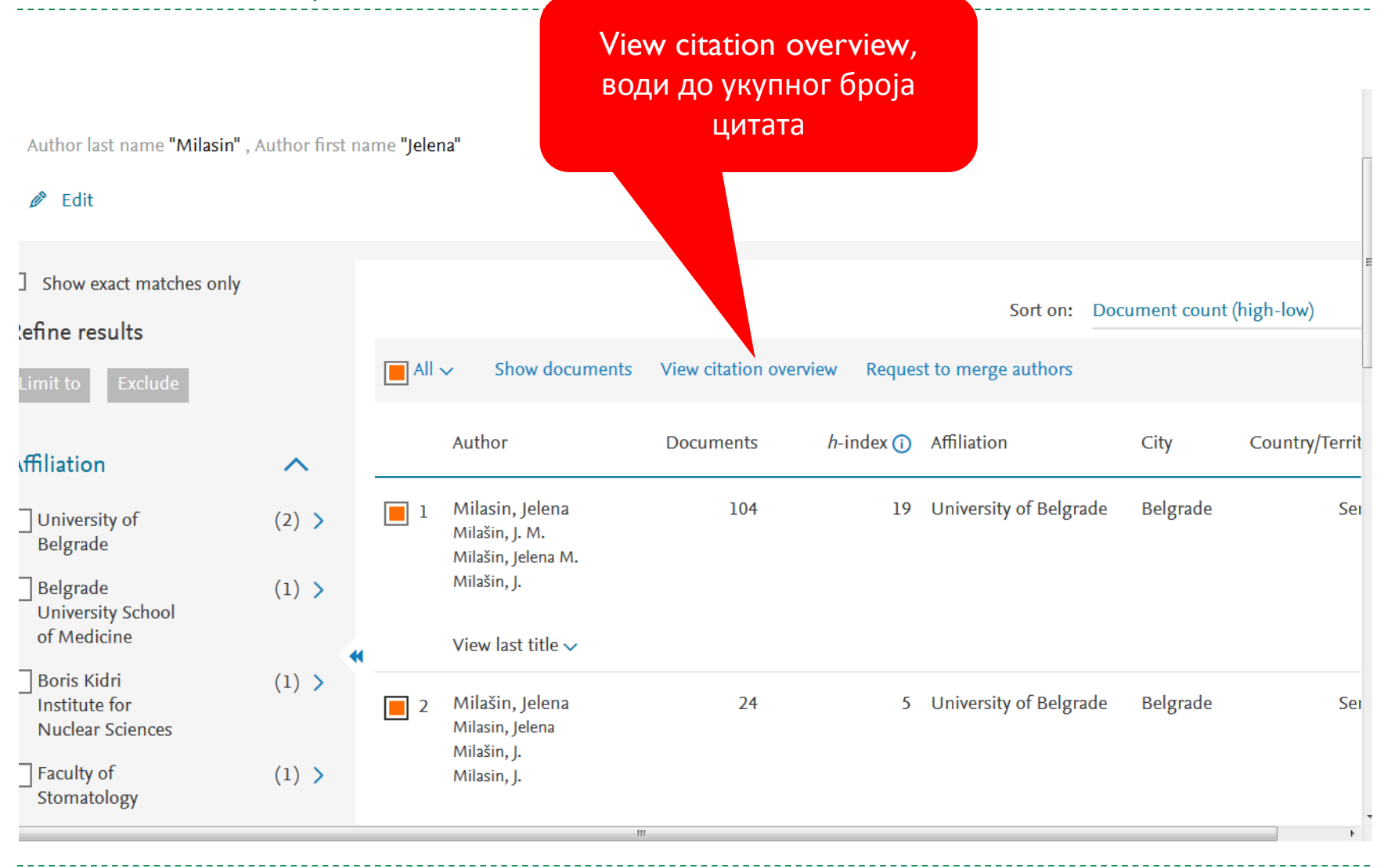

### Цитираност са самоцитатима

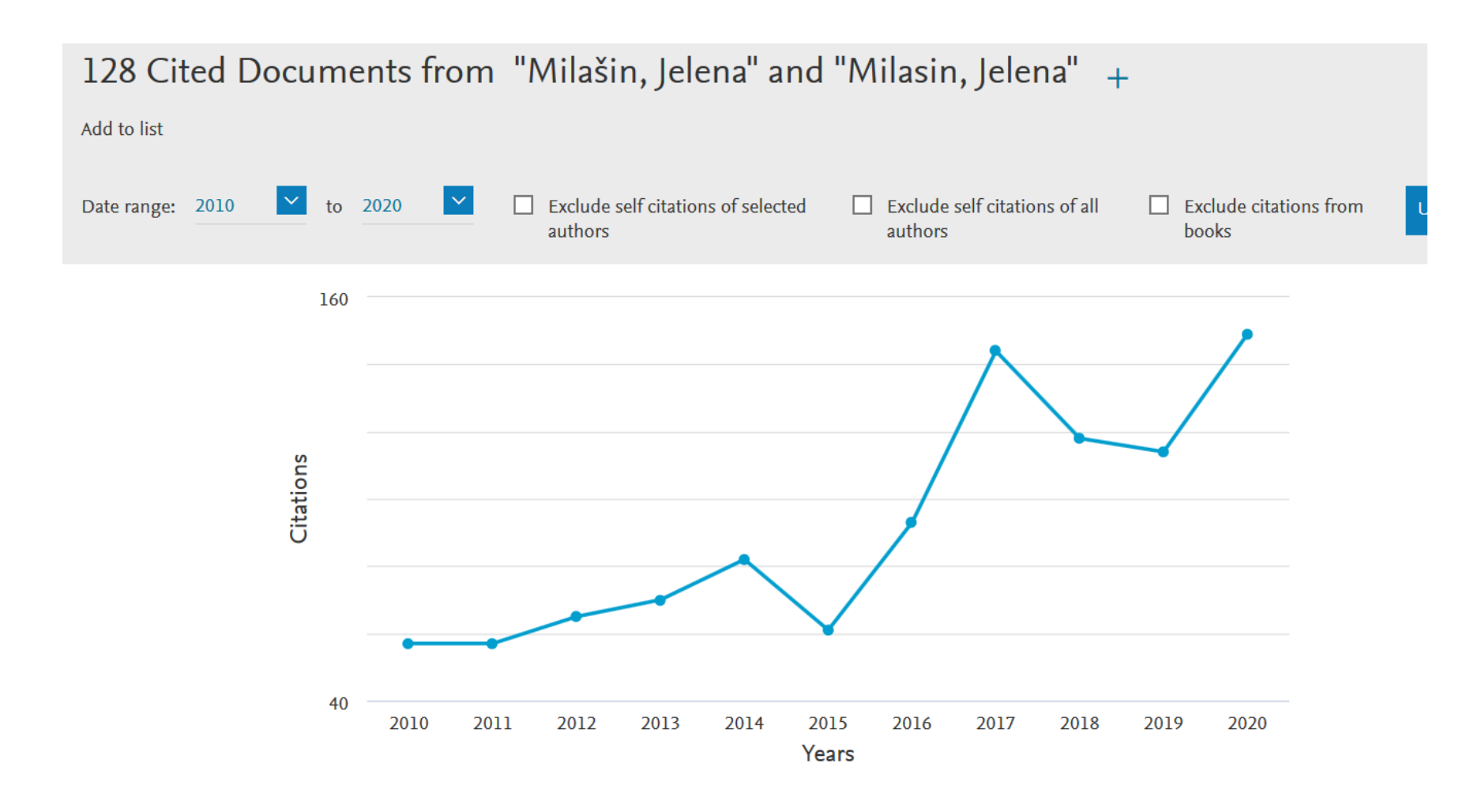

#### Цитираност без самоцитата 128 Cited Documents from "Milašin, Jelena" and "Milasin, Jelena" + Add to list to 2020 Date range: 2010 $\sim$ Exclude self citations of selected Exclude self citations of all Exclude citations from authors authors books 140 Citations 40 2010 2011 2012 2013 2014 2015 2016 2017 2018 2019 2020 Years

### Графикон Хиршовог индекса; обрачунава се са самоцитатима

#### This author's *h*-index

19

The *h*-index is based upon the number of documents and number of citations.

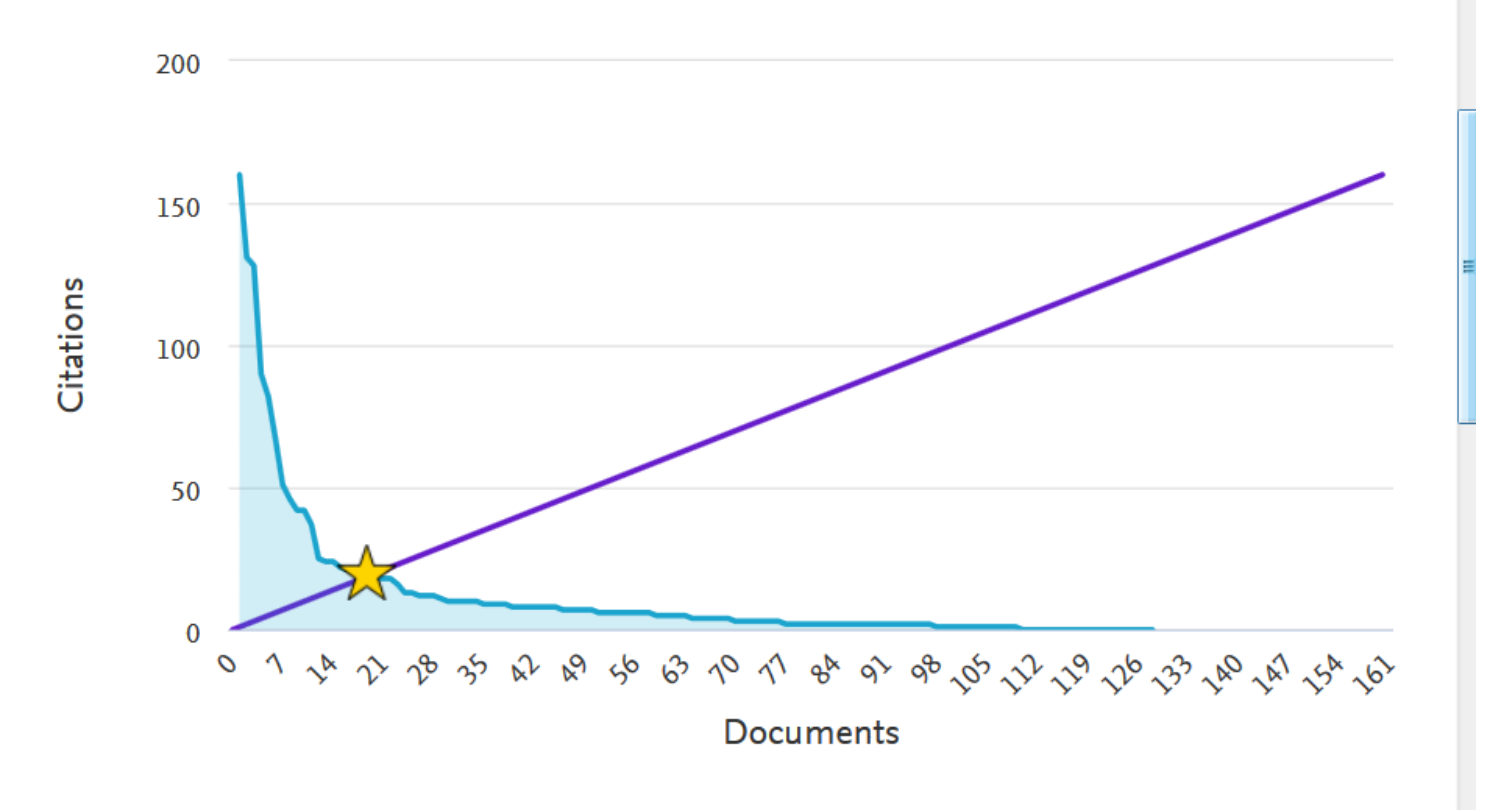

# Google Scholar

# **Google Scholar**

- Претражује чланке, тезе, књиге и друге изворе чији су издавачи академске институције или стручна удружења, односно оне који се налазе у универзитетским репозиторијумима и на другим сајтовима академског карактера.
- Не постоји прецизан податак о броју и структури извора.

# Претрага под наводницима

| Google                                      | "Bugarski Ranko"                                                                                                    |
|---------------------------------------------|----------------------------------------------------------------------------------------------------|
| Академик                                    | Око 620 резултата ( <b>0,05</b> сек)                                                                                                    |
| Чланци<br>Моја библиотека                   | <b>[Цитат] Enciklopedijski rečnik moderne lingvistike</b><br>D Crystal, R Bugarski - 1988 - Nolit<br>97 пута наведен Сродни чланци Цитирај Сачувај         |
| Било када<br>Од 2016.                       | <b>[Цитат] Uvod u opštu lingvistiku</b><br>R Bugarski - 1996 - Čigoja štampa<br>85 пута наведен Сродни чланци Цитирај Сачувај                              |
| Од 2015.<br>Од 2012.<br>Прилагођени опсег   | <b>[Цитат] Jezik u društvu</b><br>R Bugarski - 1986 - Prosveta<br>79 пута наведен Сродни чланци Цитирај Сачувај                                            |
| Сортирај према<br>значају<br>Сортирај према | <b>[Цитат] Jezik od mira do rata</b><br>R Bugarski - 1995 - Slovograf<br>64 пута наведен Сродни чланци Цитирај Сачувај                                     |
| датуму                                      | <b>[Цитат] Jezik i kultura</b><br>R Bugarski - 2005 - Biblioteka XX vek<br>57 пута наведен Сродни чланци Цитирај Сачувај                                   |
| 🗹 укључи патенте<br>🗹 укључи цитате         | [Цитат] Nova lica jezika: sociolingvističke teme<br>R Bugarski - 2002 - Čigoja štampa                                                                      |
| Направи<br>обавештење                       | 56 пута наведен Сродни чланци Цитирај Сачувај<br>[Цитат] Jezik i lingvistika<br>R Bugarski - 1984 - Nolit<br>46 пута наведен Сродни чланци Цитирај Сачувај |

# Српски цитатни индекс

# Шта недостаје?

- WoS покрива свега 10 до 12% укупне научне продукције.
- Домаћа наука, посебно уколико је усмерена на истраживања која имају локални карактер, није видљива у овој бази, али то не значи да не треба да буде коректно вреднована.
- Тај недостатак покрива национални цитатни индекс - Српски цитатни индекс.

## Српски цитатни индекс

| SCINDEKS<br>Srpski citatni indek            | ks<br>Ks |          |                                    |                           |               | Korisni<br>🗖 Zap | čko ime:<br>pamti me. Reg | Lozinka:<br>istracija. Čemu registra                                            | →<br>cija? Zaboravljena lozinka!                                                                                                    |
|---------------------------------------------|----------|----------|------------------------------------|---------------------------|---------------|------------------|---------------------------|---------------------------------------------------------------------------------|----------------------------------------------------------------------------------------------------|
| PRETRAGA ČA                                 | ASOPISI  | MojIZBOR | MojSCIndeks                        | MojNALOG                  |               | PITANJA          | POMOĆ                     | O SCIndeksu                                                                     | SR CP EN                                                                                                    |
| Pretraga: osnovna napr                      | oredna   | <b>→</b> |                                    |                           |               |                  |                           |                                                                                 | Šta SCIndeks sadrži?                                                                                                    |
| <b>teksta:</b><br>naslova sažetaka i kliučr | nih reči |          | Camila                             |                           |               |                  | 950.338 refer             | enci iz <b>64.213</b> članaka oc                                                | l kojih <b>29.305</b> u vidu punog<br>teksta,                                                                                                    |
|                                             |          |          | Centra za evalu                    | aciju u obrazov           | vanju i nauci |                  | objavljeni                | h u domaćim časopisa c<br>u humanisti                                           | od 2000. nadalje, odnosno,<br>čkim disciplinama od 1996.                                                                                                    |
| članaka u celini                            |          |          | finansiran sreds<br>izdavača naučn | stvima<br>ih časopisa Srb | ije.          |                  |                           | a u društvenim                                                                  | naukama od 1991. nadalje.<br>Šta SCIndeks omogućava?                                                                                                    |
| naslova citiranih referen                   | nci      |          | Sastavni deo<br>integrisanog sis   | itema podrške             | kvalitetu     | ро               | osebne usluge :           | pretra<br>upravlja<br>za registrovane korisnik<br>onlajn upravlja<br>sprečavani | igu punog teksta članaka »<br>anje rezultatima pretrage »<br>.e i autore - Moj SCIndeks »<br>nje uređivanjem časopisa »<br>podrška kvalitetu radova »<br>e nlagiranja i dunjiciranja » |
| autora članaka                              |          |          | Hauchog izuava                     | istva si bije.            |               |                  |                           | različite niv                                                                   | oe indeksiranja i podrške »                                                                                                    |
| autora citiranih referenc                   | ci       |          |                                    |                           |               |                  |                           | povredu a<br>kopira                                                             | <b>Sta SCIndeks ne dopušta?</b><br>povredu dobrih običaja »<br>utorskih i prava izdavača »<br>anje baze ili njenih delova »                                                            |
|                                             |          |          |                                    |                           |               |                  |                           | 5                                                                               | š čim je SCIndeks povezan?                                                                                                    |
| pošalji e-poštu                             |          |          |                                    |                           |               |                  | <u>s I</u><br>s međ       | s Repozitorijun<br><u>Bibliometrijskim izveštaj</u><br>unarodnim časopisima k   | nom punog teksta radova»<br><u>em o časopisima CEON-a »</u><br>koii se pretplaćuiu u Srbiii »                                                                                          |

# Претрага историја

Pretraga: osnovna napredna

#### teksta:

naslova, sažetaka i ključnih reči

istorija

članaka u celini

naslova citiranih referenci

Servis Centra za evalua finansiran sredst<sup>1</sup> izdavača naučnih

### Ограничимо се само на доступне у пуном тексту

| Srpski citatni indeks                                   |         |     |                                                                                                    |                                                                                                    |                                       |                |                |  |  |  |
|---------------------------------------------------------|---------|-----|----------------------------------------------------------------------------------------------------|----------------------------------------------------------------------------------------------------|---------------------------------------|----------------|----------------|--|--|--|
| PRETRAGA ČASOPISI                                       | MojIZBC | DR  | MojSCIndeks                                                                                                    | MojNALOG                                                                                                    |                                       |                | NT PITANJ      |  |  |  |
| dodaj u Moj profil                                      | → (     | u M | om izboru [0]                                                                                                    |                                                                                                    | 🚺 🖣 članci: 1 -                       | 10 od 1018 🕨 🔰 | sortiraj prema |  |  |  |
| (ARTAK: istorija)                                       |         |     | Abakus računaljka - od istorije do primene u matematičkom obrazovanju<br>Maričić Sanja M., Lazić Bojan D.<br>Inovacije u pastavi - časopis za savremenu pastavu – vol. 33. br. 1. str. 57-71. 2020 |                                                                                                    |                                       |                |                |  |  |  |
| Ograniči na članke                                      | →       |     |                                                                                                    |                                                                                                    |                                       |                |                |  |  |  |
| ■ publikovane na engleskom<br>Ø dostupne u punom tekstu |         |     | Algebarizacija matematike - koriscenje originalnih izvora u nastavi matematike<br>Masa Esteve M.R.<br>Inovacije u nastavi - časopis za savremenu nastavu , vol. 33, br. 1, str. 21-35, 2020        |                                                                                                    |                                       |                |                |  |  |  |
| koji sadrže termine                                     |         |     | <b>Dr Jovan Mijušković</b><br>Velimirović Duš<br>Srpski arhiv za                                                                                                    | <b>Dr Jovan Mijušković - preteča kardiohirurgije u Srbiji</b><br>Velimirović Dušan<br>Srpski arhiv za celokupno lekarstvo, vol. 148, br. 1-2, str. 124-128, 2020 |                                       |                |                |  |  |  |
| iz oblasti:                                             |         |     | Evoluacijo odvovijo ov                                                                                                    | the load adalasses                                                                                                    | ta ca montalaim aore                  |                |                |  |  |  |
| 🗏 društvene, ostale (283)                               |         |     | ina. Čakić Saša. S                                                                                                    |                                                                                                    |                                       |                |                |  |  |  |
| 🔲 medicina, bazična (257)                               |         | A   | Vojnosanitetsk                                                                                                    | i pregled, vol. 77, br                                                                                                    | d, vol. 77, br. 8, str. 852-858, 2020 |                |                |  |  |  |
| 🗏 humanističke, ostale (146)                            |         |     | ,                                                                                                    |                                                                                                    |                                       |                |                |  |  |  |

# 674 чланка у пуном тексту на претрагу историја

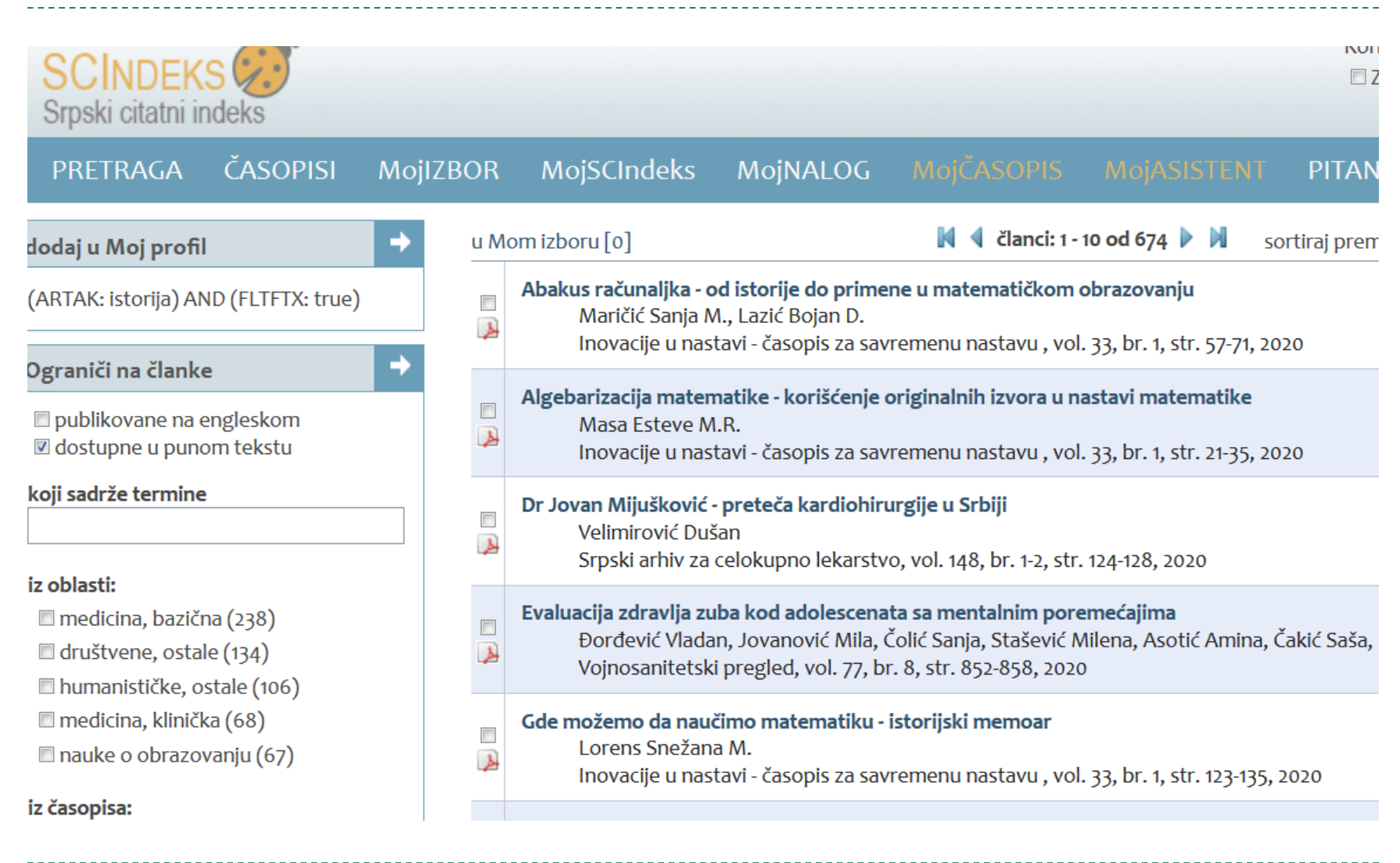

## Цитираност у Српском цитатном индексу

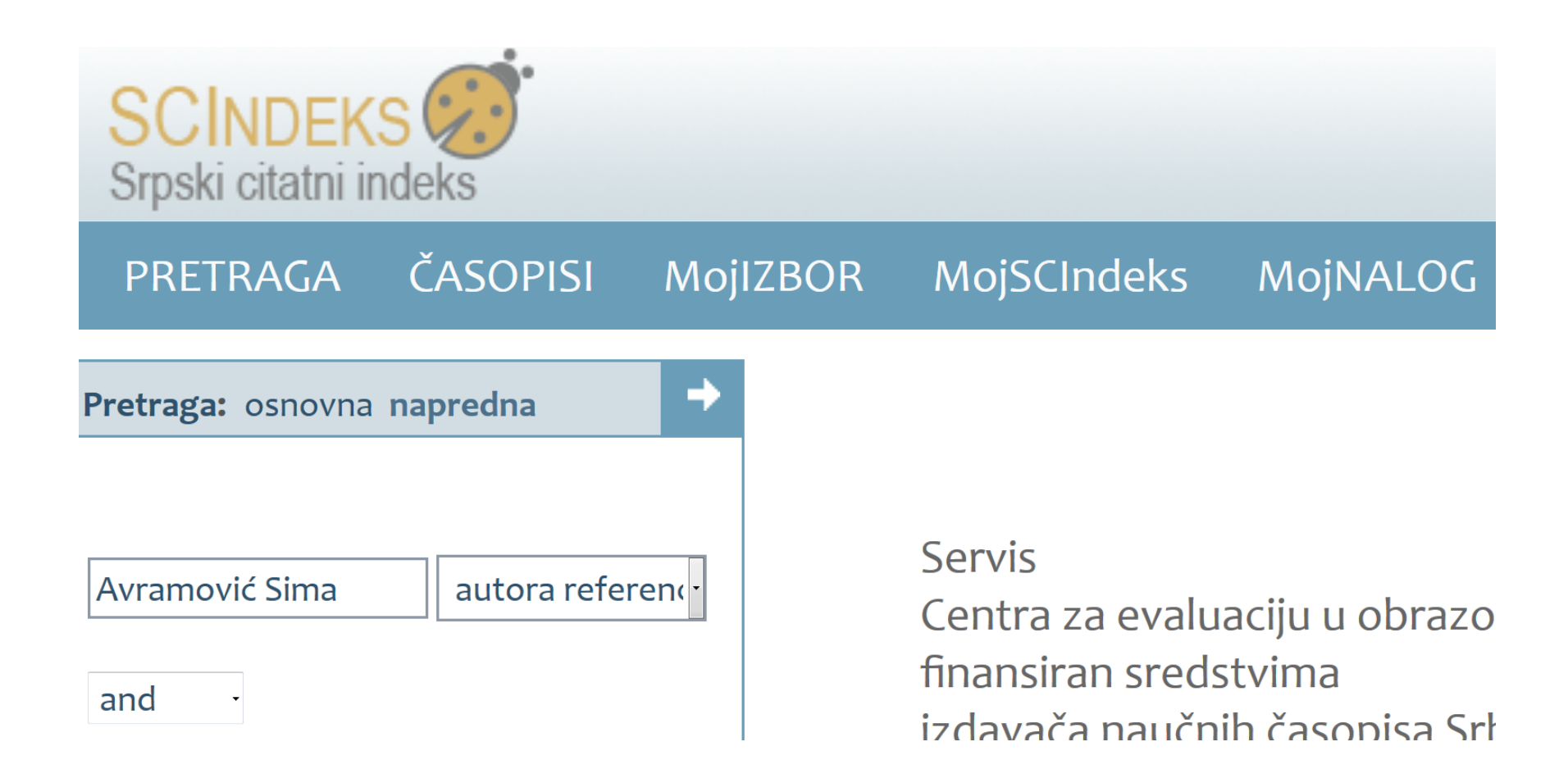

# Сима Аврамовић као аутор референци – његова цитираност

\_\_\_\_\_

|      |     |                                                                       |                                                                           |                                                                |                                              |                        | Korisnicko ime:    | Lozinka:<br>Registracija. Čemu registi | racija? Zaboravljena lozink |
|------|-----|-----------------------------------------------------------------------|---------------------------------------------------------------------------|----------------------------------------------------------------|----------------------------------------------|------------------------|--------------------|----------------------------------------|-----------------------------|
| ZBOF | 2   | MojSCIndeks                                                           | MojNALOG                                                                  | MojČASOPIS                                                     | MojASISTENT                                  | PITANJA                | POMOĆ              | O SCIndeksu                            | SR                          |
| u l  | Mom | izboru [o]                                                            |                                                                           | 🚺 🖣 članci:                                                    | 1 - 10 od 114 🕨 🕅                            | sortiraj prema:        | godini 🝷           | ]                                      | izmeni pretra               |
| 2    | H   | l <b>od po žici - o ustavn</b><br>Milošević Srđar<br>Pravni zapisi, v | o <mark>sti ograničenja slo</mark><br>n<br>ol. 11, br. 1, str. 173-20     | bode veroispovesti u<br>03, 2020                               | ı vanrednom stanju                           | proglašenom u S        | 5rbiji usled epide | emije bolesti Covid-19                 |                             |
|      | •   | ) ustavnosti registro<br>Marković Vasili<br>Strani pravni ži          | vanja crkava i versk<br>je V., Romić Marko L<br>vot, br. 1, str. 45-61, : | ih zajednica - prilog ;<br>j.<br>2020                          | proučavanju državn                           | o-crkvenog prav        | 3                  |                                        |                             |
| 2    | Iz  | zazovi regulisanja pr<br>Đukić Dalibor E<br>Zbornik radova            | ravnog položaja vers<br>3.<br>1 Pravnog fakulteta,                        | i <mark>kih organizacija u Sr</mark><br>Novi Sad, vol. 53, br. | biji i okruženju<br>3, str. 1099-1118, 201   | 9                      |                    |                                        |                             |
|      | N   | Nixture of legal iden<br>Avramović Sim<br>Anali Pravnog f             | tities: Case of the D<br>a<br>fakulteta u Beogradu                        | utch (1838) and the S<br>1, vol. 66, br. 4, str. 13            | erbian Civil Code (1)<br>1-37, 2018          | 844)                   |                    |                                        |                             |
| 2    | •   | ostvarivanje i zaštita<br>Trnavac Milutir<br>Strani pravni ži         | slobode veroispove<br>1<br>vot, br. 1, str. 73-88,                        | esti u Bugarskoj, Rum<br>2018                                  | uniji i Grčkoj                               |                        |                    |                                        |                             |
|      | P   | ostanak države i prv<br>Zekavica Radoi<br>NBP. Nauka, be              | <b>vi oblici policijske or</b><br>mir G.<br>ezbednost, policija, v        | ganizacije u starom v<br>rol. 23, br. 1, str. 1-14, i          | veku<br>2018                                 |                        |                    |                                        |                             |
| 2    | U   | Iz dilemu o 'granicar<br>Rajić Nataša N.<br>Zbornik radova            | ma' ograničenja prav<br>Pravnog fakulteta,                                | va na poverljivost zd<br>Novi Sad, vol. 52, br.                | ravstvenih podatak<br>3, str. 1253-1267, 201 | a u Republici Srb<br>8 | iji - ustavnoprav  | ni aspekt                              |                             |
|      | D   | a l <b>i je zaveštanje bil</b><br>Stanković Milo<br>Anali Pravnog †   | o normirano u Hamı<br>š<br>fakulteta u Beogradu                           | urabijevom zakoniku<br>1, vol. 65, br. 3, str. 12              | ?<br>4-152, 2017                             |                        |                    |                                        |                             |
| 2    | •   | ) zaveštavanju u srp:<br>Matović Tamar<br>Pravni zapisi, v            | skom srednjovekovi<br>a<br>ol. 8, br. 1, str. 20-33,                      | 10m pravu [ 1 ]<br>2017                                        |                                              |                        |                    |                                        |                             |

## Без аутоцитата

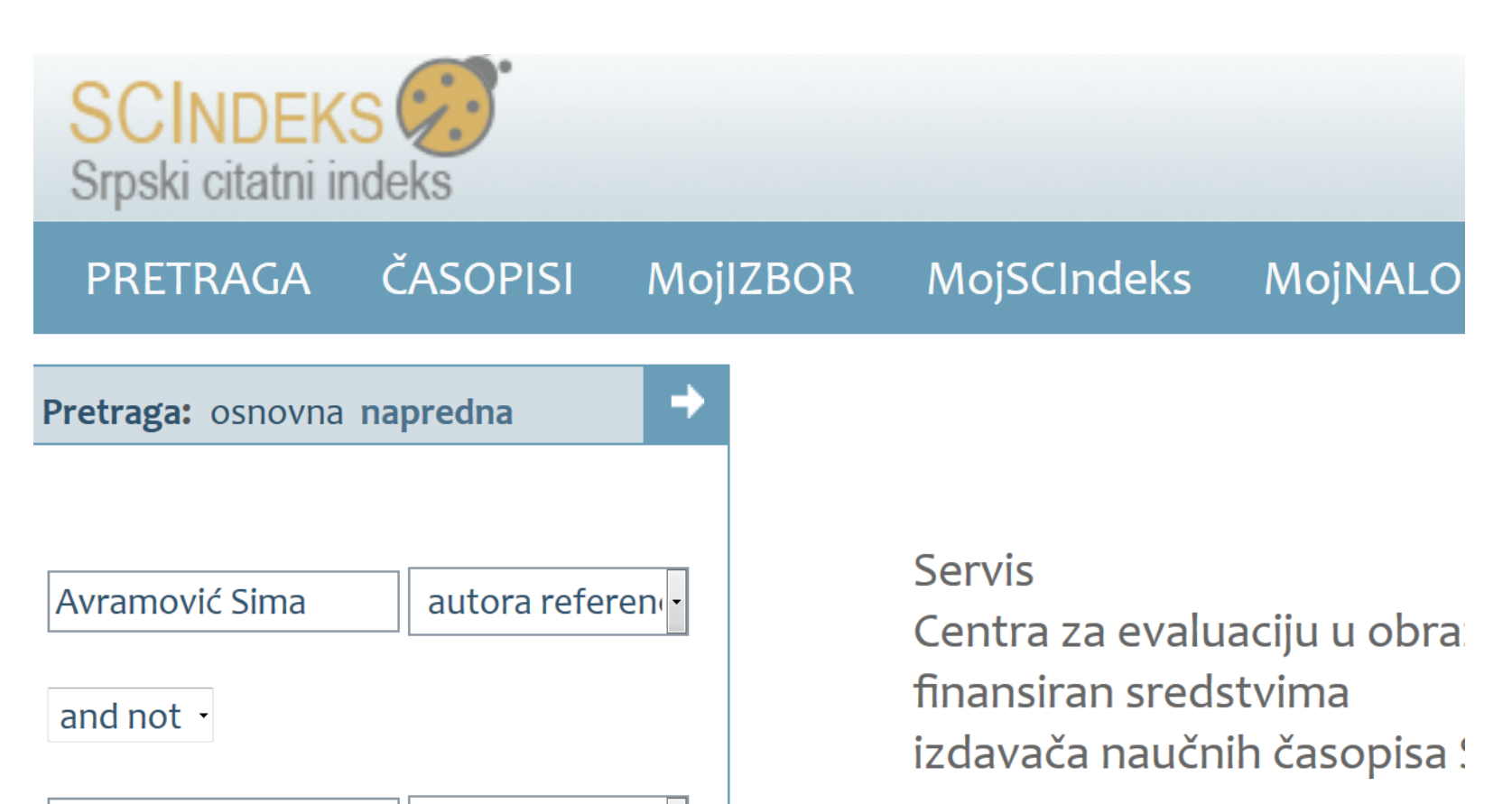

Avramović Sima

autora članaka -

# Цитираност без аутоцитата

| SCINDEKS Srpski citatni indeks                                                                                                    |          |                                                                                                    |                                                                                                    |                                                    |                                                        |                          | 🗖 Zapamti me.    | Registracija. Čemu registracija? |  |  |  |  |  |
|----------------------------------------------------------------------------------------------------|----------|----------------------------------------------------------------------------------------------------|----------------------------------------------------------------------------------------------------|----------------------------------------------------|--------------------------------------------------------|--------------------------|------------------|----------------------------------|--|--|--|--|--|
| PRETRAGA ČASOPISI                                                                                                    | MojIZBOR | MojSCIndeks                                                                                                    | MojNALOG                                                                                                    | MojČASOPIS                                         | MojASISTENT                                            | PITANJA                  | POMOĆ            | O SCIndeksu                      |  |  |  |  |  |
| dodaj u Moj profil                                                                                                    | → u M    | om izboru [o]                                                                                                    |                                                                                                    | 🕅 🖣 članci                                         | 1 - 10 od 104 🕨 🕅                                      | sortiraj prema:          | godini           | •                                |  |  |  |  |  |
| (REFAU: Avramović, Sima) AND NOT<br>(ARTAU: Avramović, Sima)                                                                                                    |          | Hod po žici - o ustavn<br>Milošević Srđar<br>Pravni zapisi, ve                                                         | d po žici - o ustavnosti ograničenja slobode veroispovesti u vanrednom stanju proglašenom u Srbiji usled epidemije bolesti Covid-1<br>Milošević Srđan<br>Pravni zapisi, vol. 11, br. 1, str. 173-203, 2020 |                                                    |                                                        |                          |                  |                                  |  |  |  |  |  |
| Ograniči na članke                                                                                                    | →        | O ustavnosti registro<br>Marković Vasili<br>Strani pravni ži                                                           | vanja crkava i vers<br>je V., Romić Marko<br>vot, br. 1, str. 45-61                                                                                                    | kih zajednica - prilog<br>Lj.<br>, 2020            | proučavanju državno                                    | o-crkvenog prava         |                  |                                  |  |  |  |  |  |
| Image: Construction of the second second |          |                                                                                                    |                                                                                                    |                                                    |                                                        |                          |                  |                                  |  |  |  |  |  |
| iz oblasti:<br>društvene, ostale (99)                                                                                                    |          | Ostvarivanje i zaštita<br>Trnavac Milutir<br>Strani pravni ži                                                          | slobode veroispou<br>vot, br. 1, str. 73-88                                                                                                    | vesti u Bugarskoj, Rur<br>5, 2018                  | nuniji i Grčkoj                                        |                          |                  |                                  |  |  |  |  |  |
| geonauke i srodne nauke o<br>okruženju (5)                                                                                                    |          | Postanak države i prv<br>Zekavica Rador<br>NBP. Nauka, be                                                              | r <b>i oblici policijske</b> o<br>nir G.<br>•zbednost, policija,                                                                                                    | vol. 23, br. 1, str. 1-14,                         | nizacije u starom veku<br>. 23, br. 1, str. 1-14, 2018 |                          |                  |                                  |  |  |  |  |  |
| jezici i književnost (1)                                                                                                    |          | Uz dilemu o 'granicar<br>Rajić Nataša N.<br>Zbornik radova                                                             | na' ograničenja pr<br>Pravnog fakulteta                                                                                                    | ava na poverljivost zo<br>, Novi Sad, vol. 52, br. | ravstvenih podataka<br>3, str. 1253-1267, 201          | a u Republici Srbij<br>8 | ji - ustavnoprav | ni aspekt                        |  |  |  |  |  |
| <ul> <li>Anali Pravnog fak Beograd (40)</li> <li>Zb Pravnog fak Novi Sad (18)</li> <li>Strani pravni život (7)</li> </ul>                                                                                                    |          | Da li je zaveštanje bil<br>Stanković Milo<br>Anali Pravnog f                                                           |                                                                                                    |                                                    |                                                        |                          |                  |                                  |  |  |  |  |  |
| Gl Adv komore Vojvodine (6)                                                                                                    |          | O zaveštavanju u srpskom srednjovekovnom pravu [1]<br>Matović Tamara<br>Pravni zapisi, vol. 8, br. 1, str. 20-33, 2017 |                                                                                                    |                                                    |                                                        |                          |                  |                                  |  |  |  |  |  |
| autora:<br>Popov Danica (5)<br>Deretić Nataša (4)                                                                                                    |          | Propoved kao konsti<br>Marinković Mil<br>Kom : časopis z                                                               | tutivni deo svete li<br>oš V.<br>ra religijske nauke,                                                                                                    | turgije<br>vol. 6, br. 2, str. 91-100              | ö, 2017                                                |                          |                  |                                  |  |  |  |  |  |